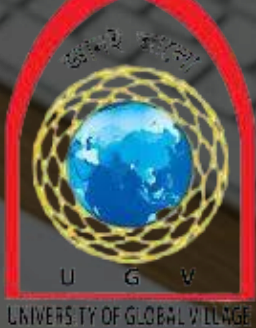

University of Global Village (UGV), Barishal

## Web Page Design And Development

Con

en

## (Level-1

Amartya Kundu Durjoy

Lecturer

Department of CSE

University Of Global Village, Barishal

| Course Code                                    |                                                                                                    |
|------------------------------------------------|----------------------------------------------------------------------------------------------------|
| Name of Course<br>Title                        | Web page design and development (Level-1)                                                                |
| <b>Course Type</b>                             | Skill Course                                                                                             |
| Level                                          | 1 <sup>st</sup> Semester                                                                                 |
| Academic Session                               | Winter 2025                                                                                              |
| Name(s) of<br>Academic<br>Course<br>teacher(s) | Amartya Kundu Durjoy, Lecturer,CSE.<br>Mobile: 0176638973<br>E-mail: <u>amartyakundudurjoy@gmail.com</u> |
| <b>Practice Hour:</b>                          | 80 hours                                                                                                 |

| Web page design and development Student        |             |
|------------------------------------------------|-------------|
| (UGV) Format                                   |             |
|                                                |             |
| <b>Course Code:</b>                            | Credits: 1  |
|                                                |             |
| Exam Hours:                                    | CIEMarks:30 |
| Course for 1 <sup>st</sup> Semester,           | SEEMarks:20 |
| <b>Bachelor of Science in Computer Science</b> |             |
| Engineering (CSE)                              |             |

## CLO

Course Learning Outcome (CLO) at the end of the course, the students will be able toCLO 1: Describe the fundamental concepts and principles of web development, including clientserver architecture, HTTP protocol and web standards

2

CLO 2: Understand and analyze the design and implementation of web applications using front – end technologies such as HTML& CSS.

3

CLO 5: Identify and evaluate emerging trends and technologies in web development, and demonstrate an ability to learn and adapt to new tools, frameworks, and programming paradigms.

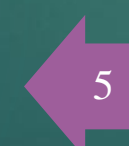

CLO 4: Apply knowledge of web development best practices and principles to optimize the performance, usability, accessibility, and security of web applications. CLO 3: Create and develop dynamic and interactive web applications that utilize a range of web development technologies and frameworks, and meet specified functional and non-functional requirements.

## Topics

| Week      | Topics                                                                                                    | Teaching-Learning<br>Strategy(s)                        | Class Hour | Practice Hour | Assessment<br>Strategy(s)                  | Mapping with<br>CLO |
|-----------|----------------------------------------------------------------------------------------------------|---------------------------------------------------------|------------|---------------|--------------------------------------------|---------------------|
| 01        | Introduction to Web Development:<br>Understanding the process of web<br>development, from planning, designing,<br>coding, testing, to deployment.    | Lecture, Demonstration,<br>Interactive Q&A              | 5h         | 2h            | Participation, Short<br>Quiz               | CLO 1               |
| 02,03& 04 | HTML Basic Structure, Elements & attributes:<br>Understanding how to design the front end in<br>web design.                                          | Lecture, Hands-on<br>Exercises with HTML                | 15h        | 18h           | Lab Performance,<br>Practical Exercise     | CLO 2               |
| 05        | HTML Lists and Tables: Understanding how to build nested lists and tables                                                                            | Lecture, Hands-on<br>Exercises with HTML                | 5h         | 4h            | Lab Participation,<br>Practical Assignment | CLO 2               |
| 06        | Introduction to CSS: Understanding css<br>syntax, selectors, properties, and values.                                                                 | Hands-on sessions with ,<br>Coding tutorials            | 5h         | 4h            | Lab Performance,<br>Coding Test            | CLO 2 & CLO 4       |
| 07 & 08   | CSS box model and Different types of<br>layout: Understanding static, relative, absolute,<br>and fixed positioning, box model, grid view,<br>flexbox | Lecture, Hands-on<br>Exercises with coding<br>tutorials | 10h        | 7h            | Hands-on Assignment,<br>Short Quiz         | CLO 2 & CLO 4       |

## Topics

| 09, 10 & 11 | CSS advanced: Understanding about the<br>advanced technologies of css such as image<br>filtering, object position, masking, shadows etc. | Lecture, Hands-on Exercises<br>with HTML and CSS                 | 15h | 10h | Lab Performance, Coding<br>Test                       | CLO 4        |
|-------------|----------------------------------------------------------------------------------------------------|------------------------------------------------------------------|-----|-----|-------------------------------------------------------|--------------|
| 12 & 13     | Bootstrap CSS framework: Understanding how to<br>interactive the web page using css advance<br>technology                                | Lecture, Hands-on Exercises<br>with HTML and CSS                 | 10h | 8h  | Lab Performance                                       | CLO 3        |
| 14 & 15     | Tailwind CSS Mastery: Understanding how to use<br>css framework                                                                          | Lecture, Hands-on sessions<br>with, Coding tutorials             | 10h | 8h  | Lab Performance, Coding<br>Test                       | CLO 3, CLO 5 |
| 16          | Project Presentation: Ability to effectively<br>communicate web design project designs and<br>results.                                   | Presentation preparation and peer review                         | 5h  | 1h  | Cloud Integration<br>Exercise, Test on Cloud<br>Tools | CLO 5        |
| 17          | Final Assessment: Evaluation of knowledge and practical skills in Web development.                                                       | Written test, Practical<br>assessment covering all<br>components | 5h  |     | Written Exam, Lab<br>Performance Assessment           | CLO1 – CLO 5 |

## Week 1 Lecture 1

Introduction to Web Development

www IS Cloud HTML5 XM HΡ

### WWW

The World Wide Web (WWW), commonly known as the Web, is an interconnected system of public webpages accessible via the Internet. It is a service that operates on the Internet, allowing users to access and share information globally using a web browser.

### Key Components of the WWW

Web Pages: Documents written in HTML (HyperText Markup Language) and accessed via HTTP (HyperText Transfer Protocol).

**Web Browsers**: Software applications like Google Chrome, Mozilla Firefox, Safari, or Microsoft Edge used to view web pages.

**URLs (Uniform Resource Locators)**: Addresses used to locate resources (like web pages) on the web.

**Web Servers**: Computers hosting web pages and delivering them to users upon request.

## Working Principle of WWW

and of \_aug\_.mlrror\_object

irror mod.use\_x = irror mod.use\_y = rror mod.use\_z = Fals operation == "MIRROR 2"

- Client-Server Model: When you type a URL into a web browser, a request is sent to a web server.
- HTTP/HTTPS Protocols: The request and response between the browser and server use HTTP or HTTPS. **Rendering Pages**: The server sends the requested web page to your browser,
- which renders it for display.

Int("please select exactle X mirror to the selecter ject.mirror\_mirror\_x" TOOP X"

t): t is not

# Client-Server architecture

CLIENTS COMMUNICATE WITH A SINGLE

Clients communicate with a single server.

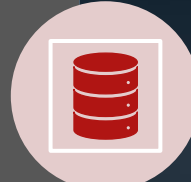

Server awaits connections.

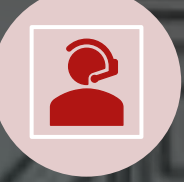

CUENT

CLENT

Client initiates communication.

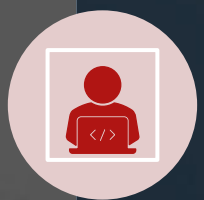

CLIENT

Server receives a request and sends a response.

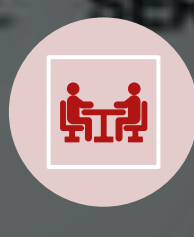

Client receives the response and decide whether to continue the communication.

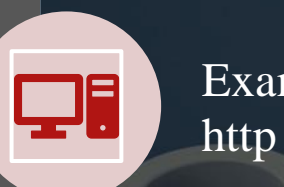

Example: e-mail, dns,

# Peer to peer Architecture

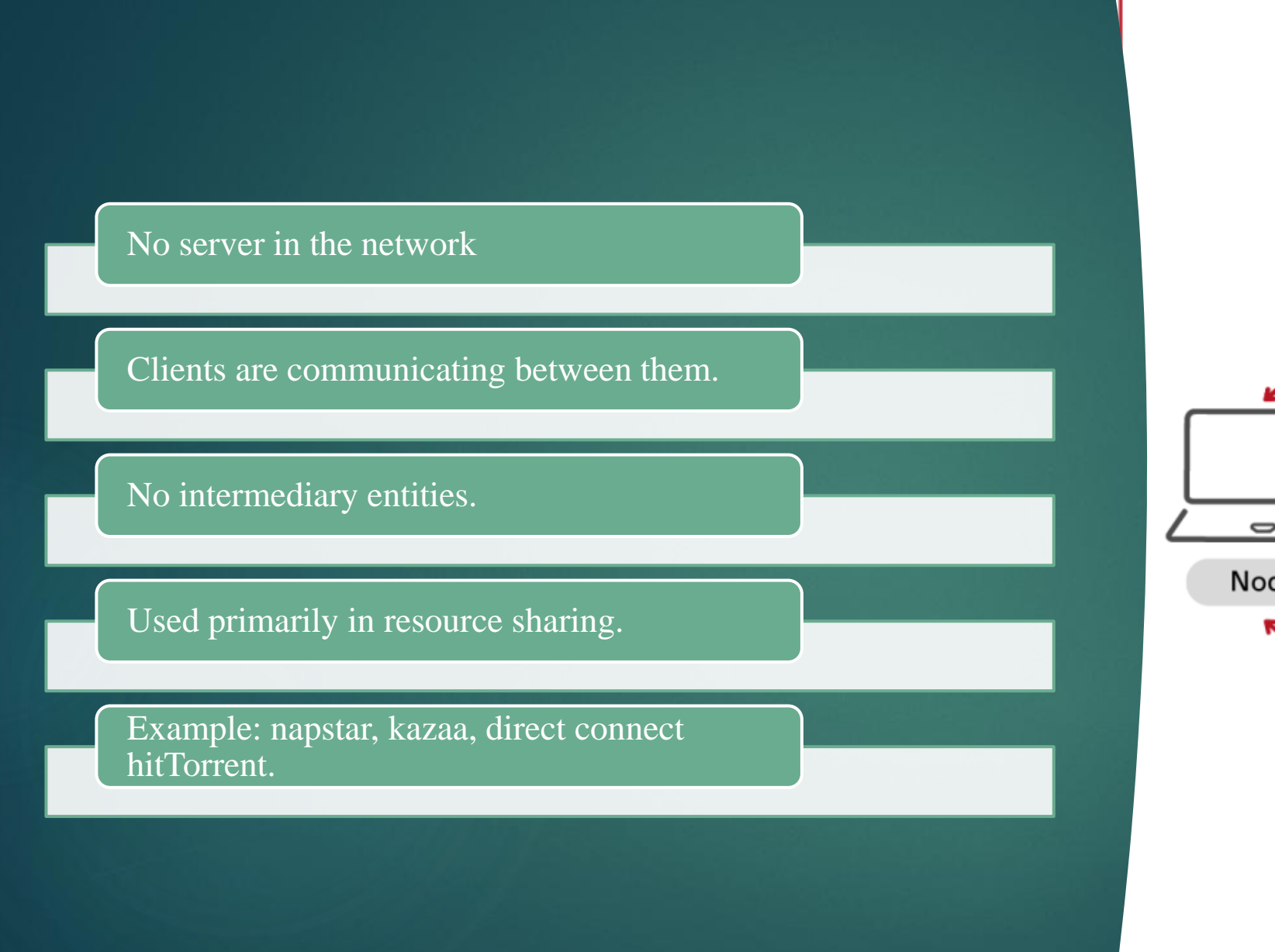

### **P2P Networks**

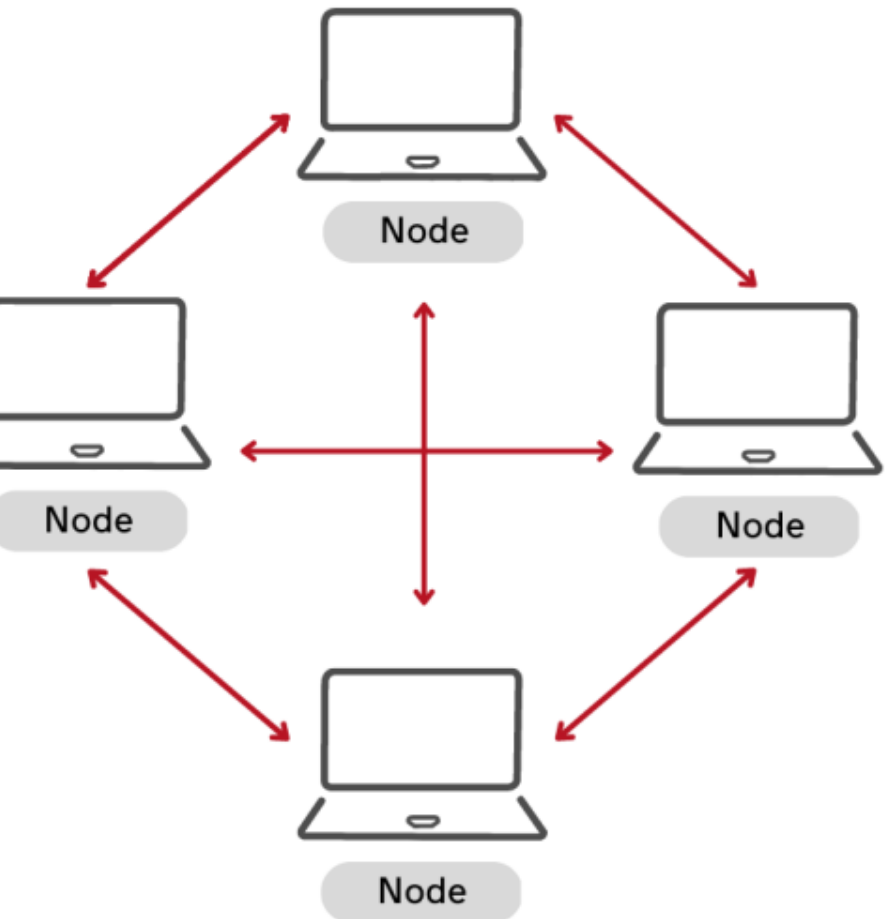

## Comparison: Client-Server vs. Peer-to-Peer (P2P) Networks

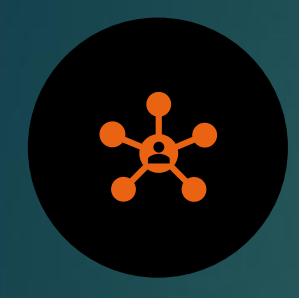

**Architecture**: Client-server networks rely on a central server, whereas P2P networks are decentralized, with each node acting as both client and server.

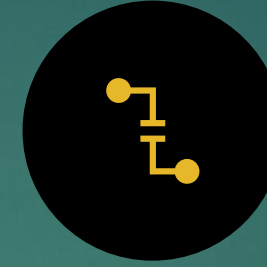

**Scalability**: Client-server networks face bottlenecks with increased users, whereas P2P networks scale easily as more nodes join.

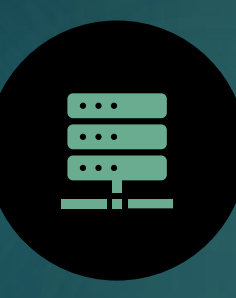

**Resilience**: Client-server networks are vulnerable to server failures, while P2P networks are more resilient since no single node failure disrupts the network.

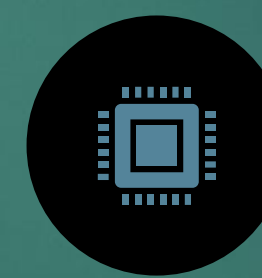

**Performance**: Client-server networks typically offer faster performance due to optimized servers, whereas P2P networks can be slower as resources are shared across nodes.

### Student's Task

| Explain                     | Create                       | Research and list   |  |
|-----------------------------|------------------------------|---------------------|--|
| Explain the working         | Create a diagram of the      | Research and list 5 |  |
| principle of the World Wide | client-server architecture   | commonly used web   |  |
| Web (WWW) in your own       | showing how a browser        | browsers with their |  |
| words.                      | interacts with a web server. | features.           |  |

Thank you

### Week 2, 3 & 4 Lecture 2, 3 & 4

#### HTML Basics - Structure and Elements

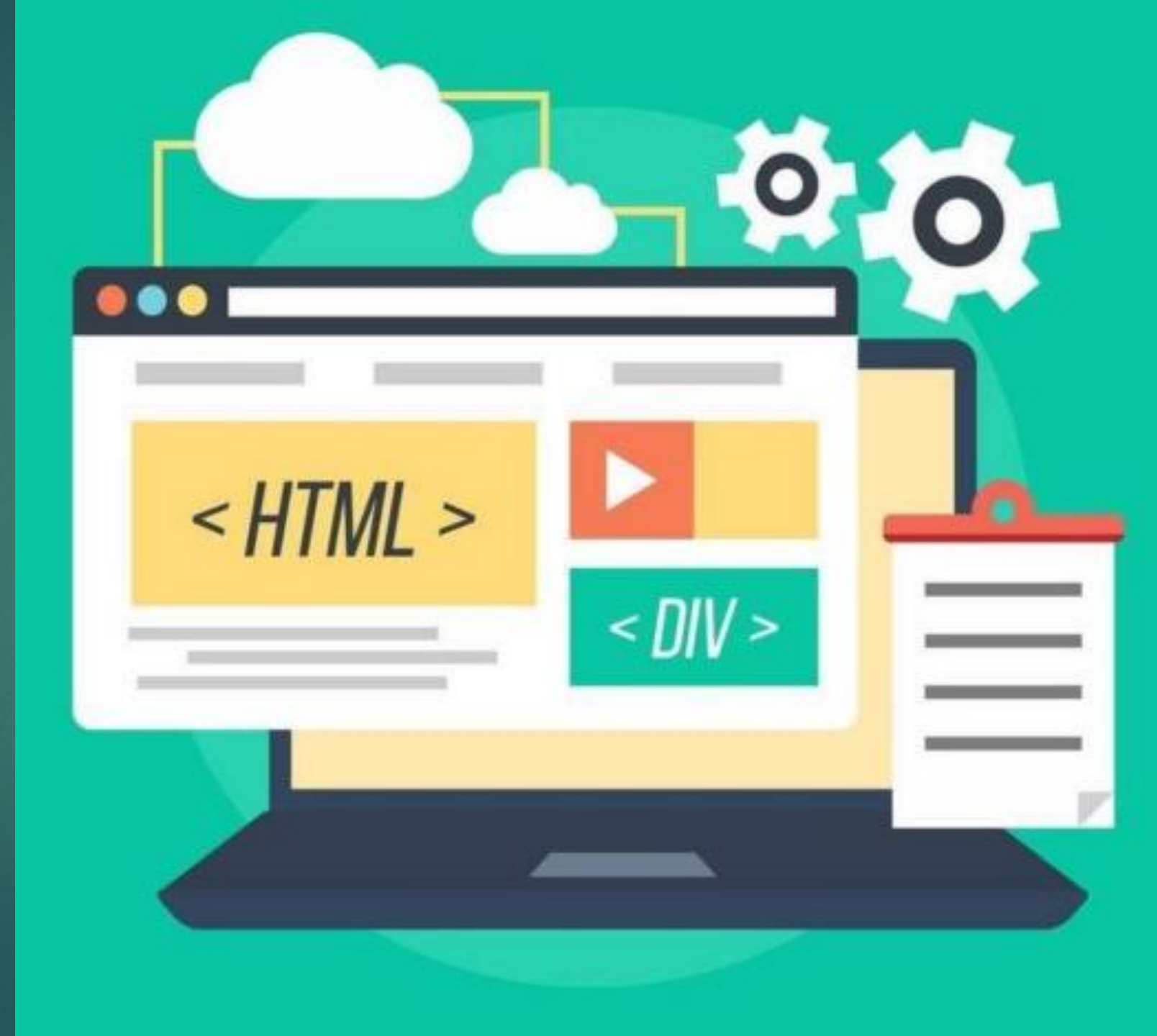

### Introduction

HTML (Hypertext Markup Language) is the foundation of web development. It is a markup language used to structure and present content on the web.

**Definition**: HTML is a language used to describe the structure of web pages using elements and tags.

Markup Language: It uses "tags" to annotate text, images, and other content to be displayed in web browsers.

Hypertext: Refers to text that contains links to other documents or web resources.

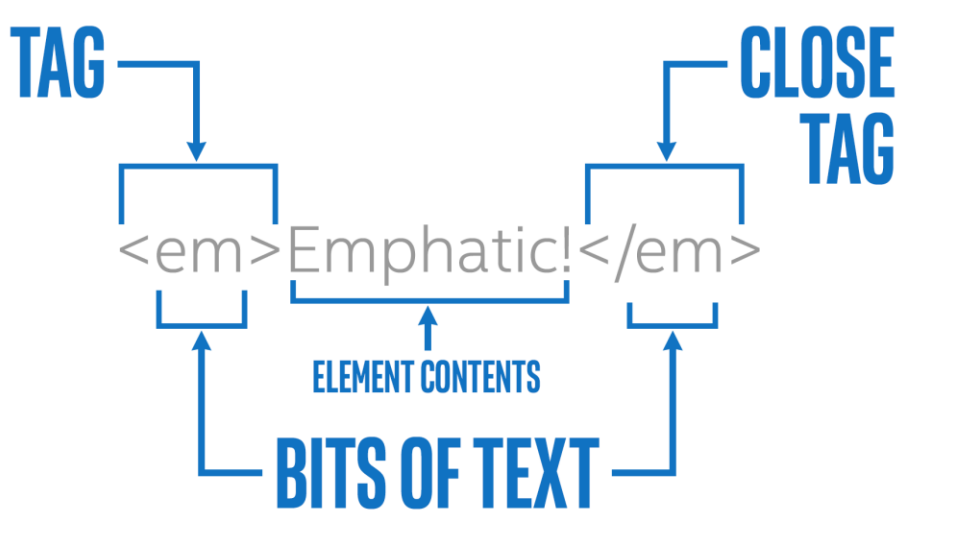

### **Purpose of HTML**

#### Organize

• Organize content into a logical structure.

#### Define

• Define elements such as headings, paragraphs, images, links, lists, and forms.

#### Provide

• Provide semantic meaning to content, making it easier for browsers and search engines to understand.

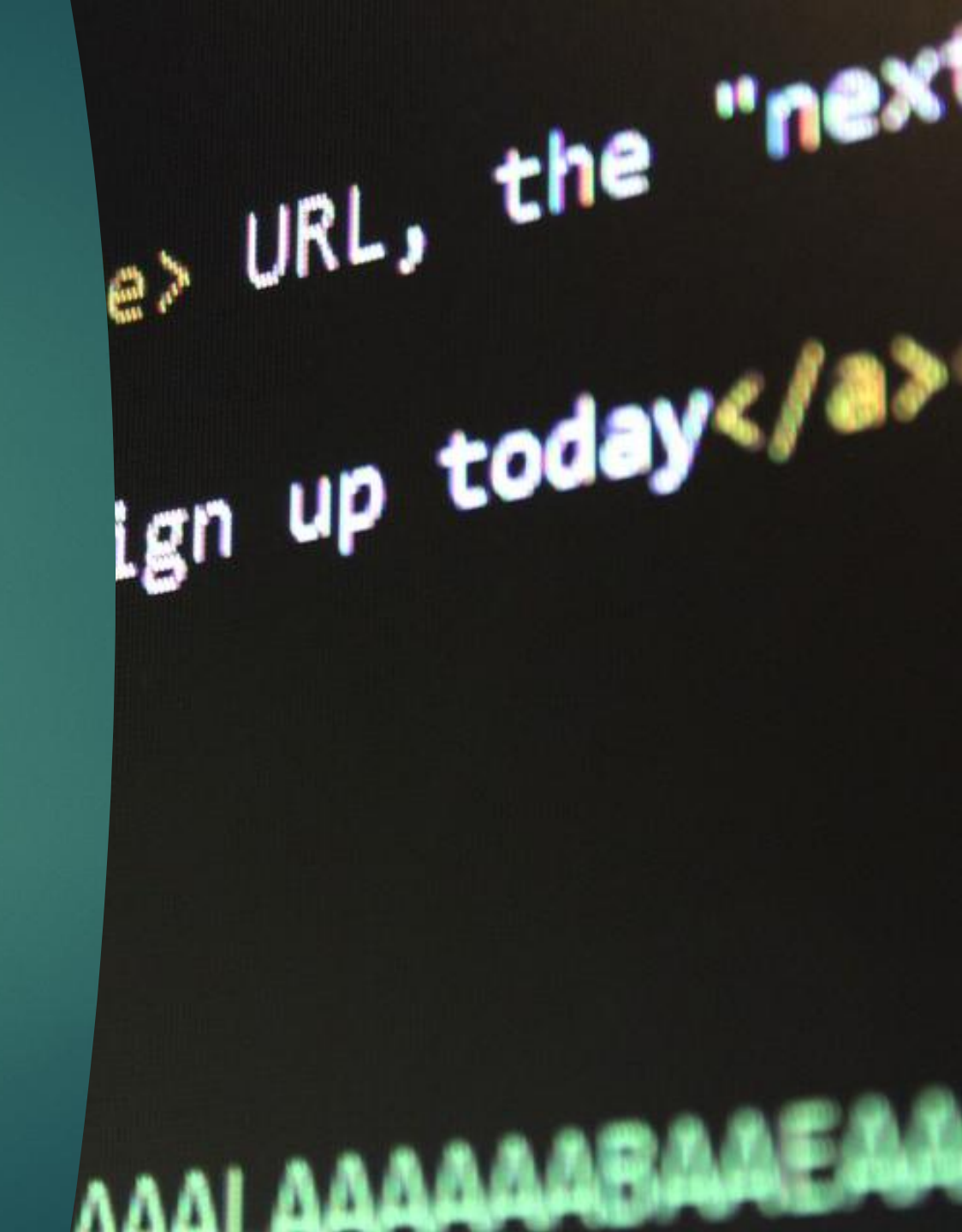

### **A Simple HTML Document**

<!DOCTYPE html> <html> <head> <title>Page Title</title> </head> <body>

<h1>My First Heading</h1> My first paragraph.

</body> </html>

Output

**My First Heading** 

My first paragraph.

minror\_mod = modifier\_od minror object to minro mod.minror\_object fror\_mod.minror\_object eration = "MIRROR\_"" infor\_mod.use\_x = True infor\_mod.use\_y = False operation = "MIRROR\_" infor\_mod.use\_x = False infor\_mod.use\_x = False operation == "MIRROR\_"

election at the end -add \_ob.select= 1 er\_ob.select=1 ntext.scene.objects.activ "Selected" + str(modifient irror\_ob.select = 0 bpy.context.selected\_ob ta.objects[one.name].selected\_ob ata.objects[one.name].selected\_ob

int("please select exactle

-----

ypes.Operator):
 X mirror to the select
 ject.mirror\_mirror\_x"
 ror X"

context): cont.active\_object is not context.active\_object is not context.

### **Example Explained**

The <!DOCTYPE html> declaration defines that this document is an HTML5 document

The <html> element is the root element of an HTML page

The <head> element contains meta information about the HTML page

The <title> element specifies a title for the HTML page (which is shown in the browser's title bar or in the page's tab)

The <body> element defines the document's body, and is a container for all the visible contents, such as headings, paragraphs, images, hyperlinks, tables, lists, etc.

The <h1> element defines a large heading

The element defines a paragraph

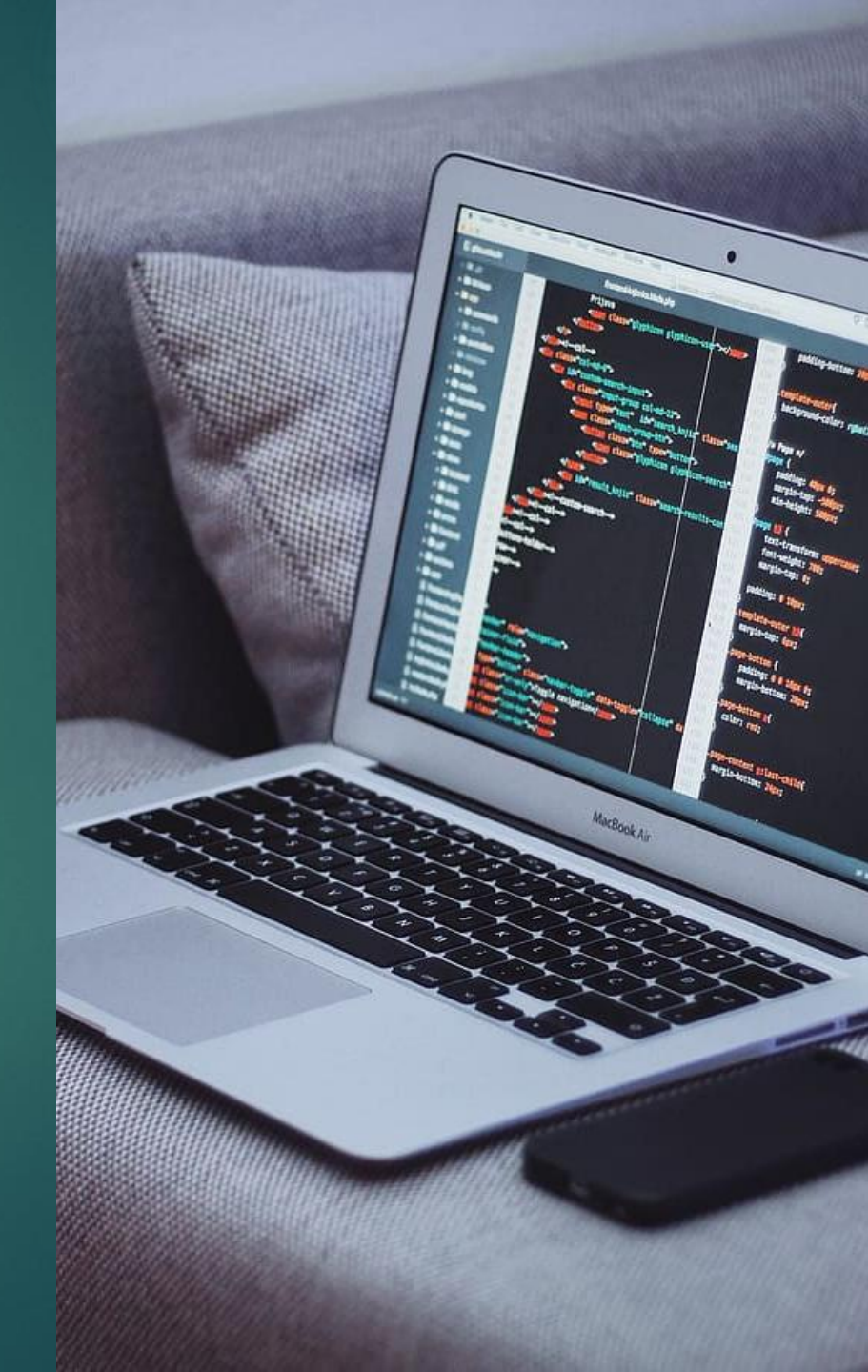

# What is an HTML Element?

An HTML element is defined by a start tag, some content, and an end tag:

<tagname> Content goes here... </tagname>

- The HTML element is everything from the start tag to the end tag:
- <h1>My First Heading</h1>

My first paragraph.

| Start tag | Element<br>content     | End tag |  |
|-----------|------------------------|---------|--|
| <h1></h1> | My First<br>Heading    |         |  |
|           | My first<br>paragraph. |         |  |
|           | none                   | none    |  |

### Web Browsers

- The purpose of a web browser (Chrome, Edge, Firefox, Safari) is to read HTML documents and display them correctly.
- A browser does not display the HTML tags, but uses them to determine how to display the document:

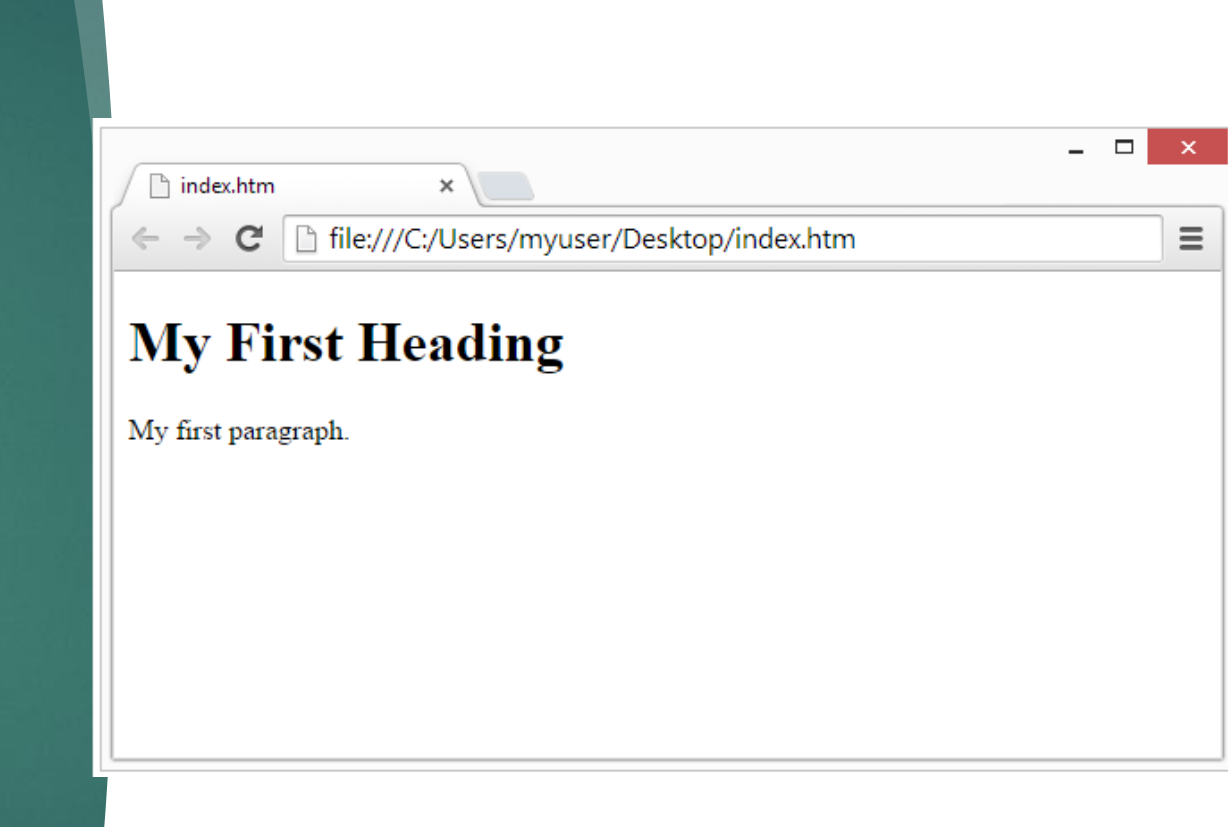

| <html></html>               | ><br>ead>                  |   |
|-----------------------------|----------------------------|---|
|                             |                            | 1 |
|                             | <title>Page title</title>  |   |
| <td>head&gt;</td> <td></td> | head>                      |   |
| <body></body>               | ody>                       | _ |
|                             | <h1>This is a heading</h1> |   |
|                             | This is a paragraph.       |   |
|                             | This is another paragraph. |   |
| <td>body&gt;</td> <td></td> | body>                      |   |
| <td>ı &gt;</td> <td></td>   | ı >                        |   |

## HTML Page Structure

### The <!DOCTYPE> Declaration

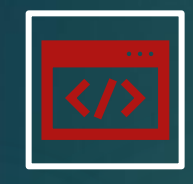

The <!DOCTYPE> decl aration represents the document type, and helps browsers to display web pages correctly.

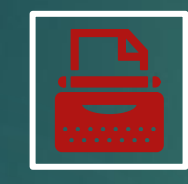

It must only appear once, at the top of the page (before any HTML tags).

The <!DOCTYPE> decl aration is not case sensitive.

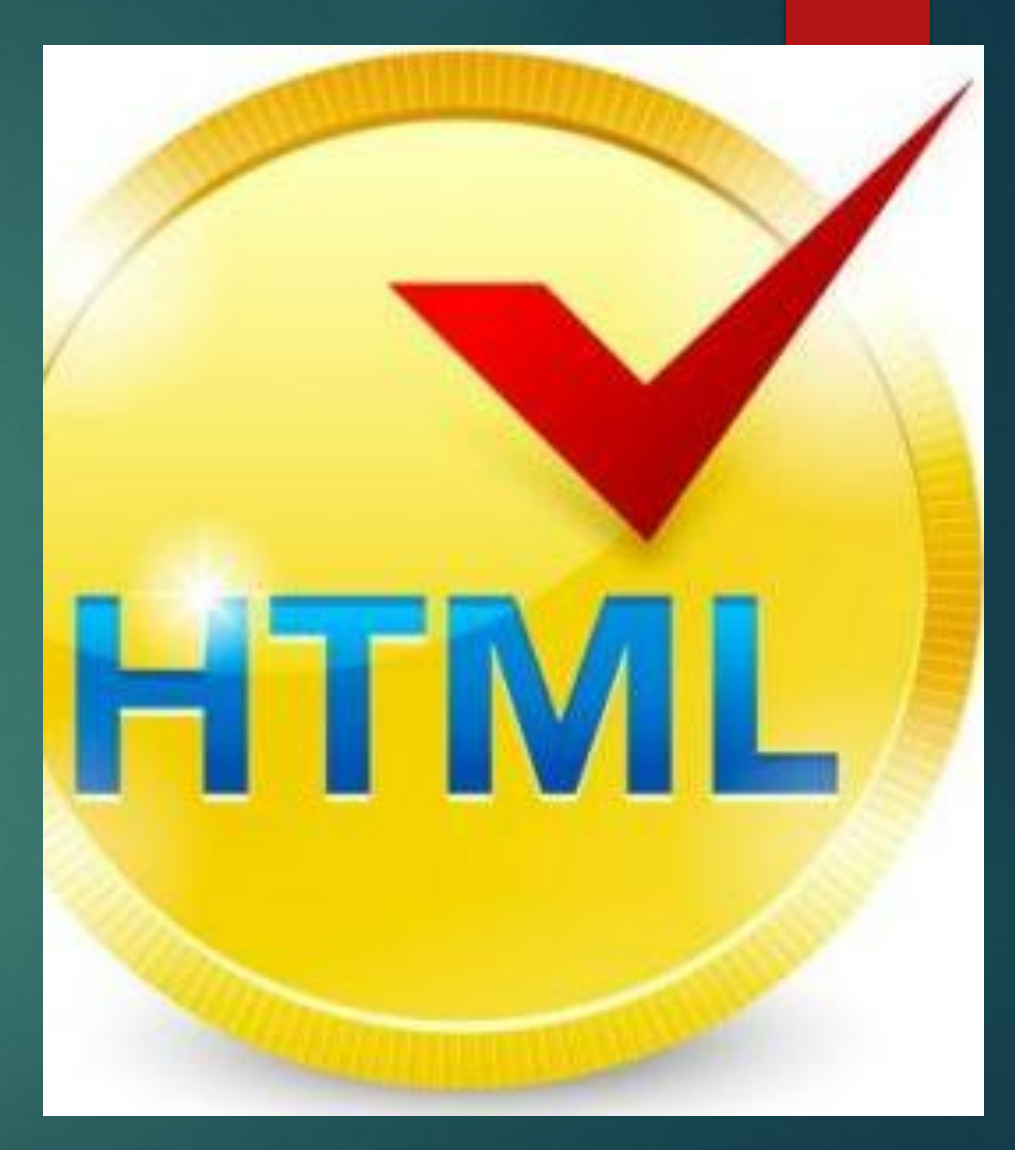

### HTML Headings

 $\blacktriangleright \quad \text{HTML headings are defined with the <h1> to <h6> tags.}$ 

- <h1> defines the most important heading. <h6> defines the least important heading:
- <h1>This is heading 1</h1>
   <h2>This is heading 2</h2>
   <h3>This is heading 3</h3>
   <h4>This is heading 4</h4>
   <h5>This is heading 5</h5>
   <h6>This is heading 6</h6>

### OUTPUT **This is heading 1 This is heading 2 This is heading 3 This is heading 4 This is heading 5** This is heading 6

### HTML Paragraphs

HTML paragraphs are defined with the tag
 This is a paragraph.
 This is another paragraph.

#### OUTPUT

This is a paragraph.

This is another paragraph.

### **HTML Attributes**

- HTML attributes provide additional information about HTML elements.
- ► HTML Attributes
- > All HTML elements can have **attributes**
- Attributes provide additional information about elements
- > Attributes are always specified in **the start tag**
- Attributes usually come in name/value pairs like name=''value''

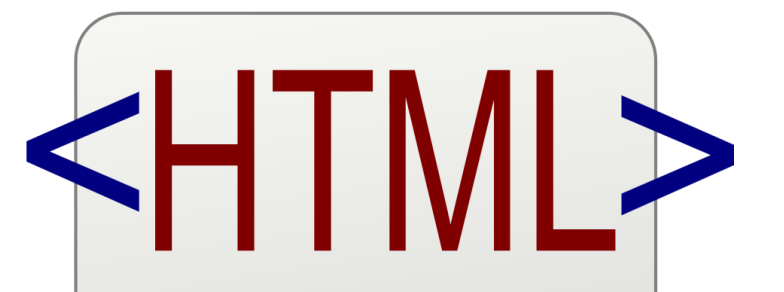

<html> <title>HTML</title> <body> This is HTML! </body> </html> pint("please select exaction

OPERATOR CLASSES -----

ypes.Operator): X mirror to the selecter ject.mirror\_mirror\_x" ror X"

context): context.active\_object is not context.active\_object is not c

### **HTML Links**

- HTML links are defined with the <a> tag: <a href="https://www.w3schools.com">This is a link</a>
- The link's destination is specified in the href attribute

OUTPUT

**HTML Links** 

HTML links are defined with a tag:

This is a link

### The src Attribute

- The <img> tag is used to embed an image in an HTML page. The src attribute specifies the path to the image to be displayed:
- <img src="img\_girl.jpg">

## OUTPUT

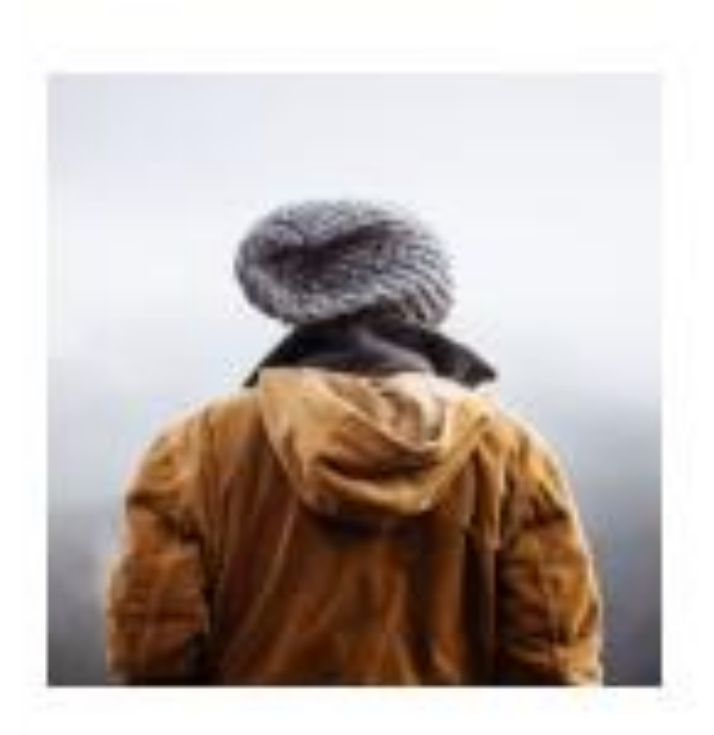

### The width, height & alt Attributes

- The <img> tag should also contain the width and height attributes, which specify the width and height of the image (in pixels):
   <img src="img\_girl.jpg" width="200" height="200"</li>
- The required alt attribute for the <img> tag specifies an alternate text for an image, if the image for some reason cannot be displayed. This can be due to a slow connection, or an error in the src attribute, or if the user uses a screen reader.
  <img src="img\_girl.jpg" alt="Girl with a jacket">

### OUTPUT HTML Image

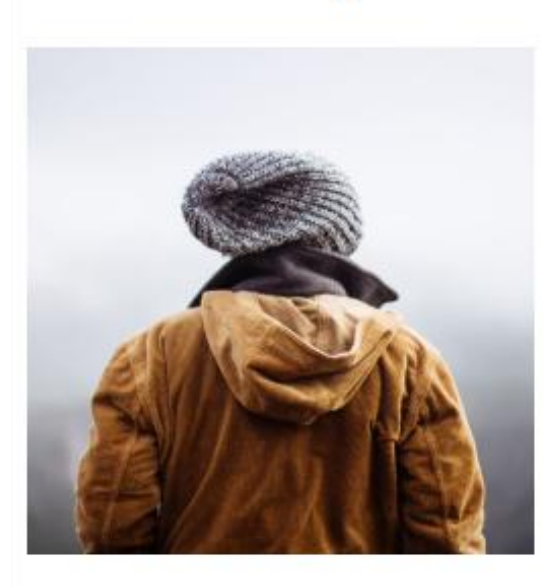

### The HTML Style Attribute

- Setting the style of an HTML element, can be done with the style attribute.
- > <tagname style="property:value;">

#### **Background Color:**

<body style="background-color:powderblue;"><h1>This is a heading</h1>This is a paragraph.</body>

## OUTPUT This is a heading

This is a paragraph.

Set background color for two different elements: <body>

<h1 style="background-color:powderblue;">This is a heading</h1> This is a paragraph.

</body>

**Text Color:** 

<h1 style="color:blue;">This is a heading</h1>
This is a paragraph.

#### OUTPUT

٠

#### This is a heading

This is a paragraph.

OUTPUT

This is a heading

This is a paragraph.

The CSS font-family property defines the font to be used for an HTML element:

<h1 style="font-family:verdana;">This is a heading</h1> This is a paragraph. OUTPUT

#### This is a heading

This is a paragraph.

# Text size & alignment

- <h1 style="font-size:300%;">This is a heading</h1> This is a paragraph.
- <h1 style="text-align: center;">Centered Heading</h1> center;">Centered paragraph.

OUTPUT

### This is a heading

This is a paragraph.

OUTPUT

#### **Centered Heading**

Centered paragraph.
# HTML Text Formatting

- <b>This text is bold</b>
- <strong>This text is important!</strong>
- <i>This text is italic</i></i>
- <em>This text is emphasized</em>
- <small>This is some smaller text.</small>
- On not forget to buy <mark>milk</mark> today.
- My favorite color is <del>blue</del> <ins>red</ins>.

OUTPUT

٠

•

٠

This text is bold.

OUTPUT

This text is important!

OUTPUT

This text is italic

OUTPUT

This text is emphasized.

OUTPUT

This is some smaller text.

OUTPUT

<mark>milk</mark> today.

OUTPUT

My favorite color is blue red.

modifier\_ob. mirror object to mirror sirror\_mod.mirror\_object peration == "MIRROR\_X": irror\_mod.use\_x = True irror\_mod.use\_y = False irror\_mod.use\_z = False Operation == "MIRROR\_Y" Irror\_mod.use\_x = False lrror\_mod.use\_y = True lrror\_mod.use\_z = False **operation** == "MIRROR\_Z" irror\_mod.use\_x = False irror\_mod.use\_y = False rror\_mod.use\_z = True

selection at the end -add ob.select= 1 er ob.select=1 ntext.scene.objects.active "Selected" + str(modified irror ob.select = 0 bpy.context.selected\_obj lata.objects[one.name].se

int("please select exaction

OPERATOR CLASSES ----

pes.Operator): mirror to the selected ject.mirror\_mirror\_x" mor X" pricexc): next.active\_object is not

# **HTML Comments**

▶ HTML comments are not displayed in the browser, but they can help document your HTML source code:

### <!DOCTYPE html>

<html>

<body>

<!-- This is a comment -->

This is a paragraph.

<!-- Comments are not displayed in the browser -->

</body>

</html>

# Border Color

<!DOCTYPE html>

<html>

<body>

<h1 style="border: 2px solid Tomato;">Hello World</h1> <h1 style="border: 2px solid DodgerBlue;">Hello World</h1> <h1 style="border: 2px solid Violet;">Hello World</h1> </body>

</html>

| Border Color                      |  |
|-----------------------------------|--|
| You can set the color of borders: |  |
| Hello World                       |  |
| Hello World                       |  |
| Hello World                       |  |

# Html Colors

https://www.w3schools.com/html/html\_colors.asp

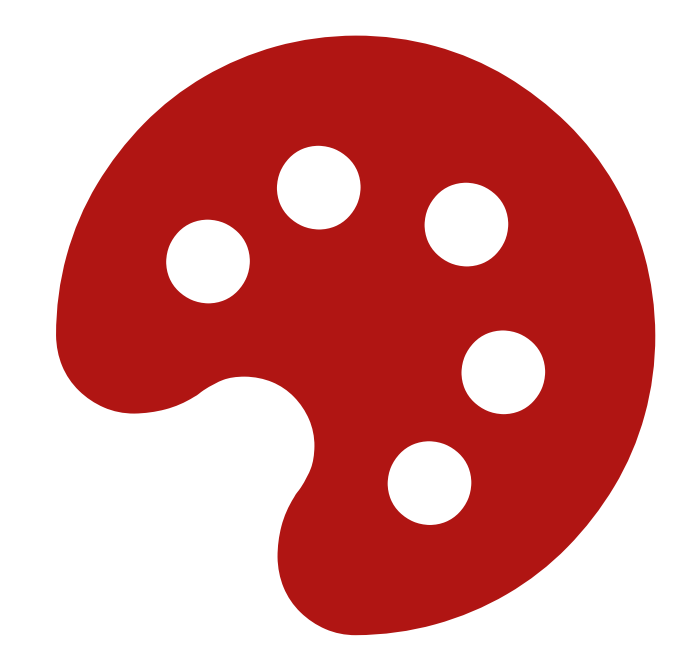

# Link to an Email Address

Use mailto: inside the href attribute to create a link that opens the user's email program

### <body>

- <h2>Link to an Email Address</h2>
- To create a link that opens in the user's email program (to let them send a new email), use mailto: inside the href attribute:
- <a href="mailto:someone@example.com">Send email</a>
- </body>
- ► OUTPUT

### Link to an Email Address

To create a link that opens in the user's email program (to let them send a new email), use mailto: inside the href attribute:

Send email

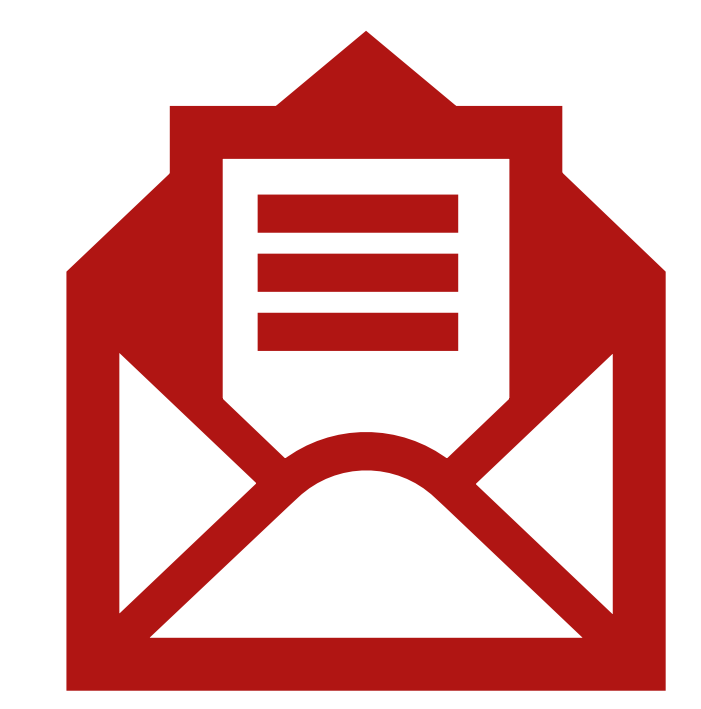

# **Button as a Link**

- To use an HTML button as a link, you have to add some JavaScript code.
- JavaScript allows you to specify what happens at certain events, such as a click of a button:

<body>

<h2>Button as a Links</h2>

Click the button to go to the HTML tutorial.

<button onclick="document.location='default.asp'">HTML<br/>Tutorial</button>

</body>

### OUTPUT

### **Button as a Links**

Click the button to go to the HTML tutorial.

HTML Tutorial

# Html Link

• Use a full URL to link to a web page:

<a href="https://www.w3schools.com/html/default.asp">HTML tutorial</a>

Link to a page located in the html folder on the current web site: <a href="/html/default.asp">HTML tutorial</a>

Link to a page located in the same folder as the current page:
 <a href="default.asp">HTML tutorial</a>

Output:

### HTML tutorial

References:

https://www.w3schools.com/html/html\_links.asp

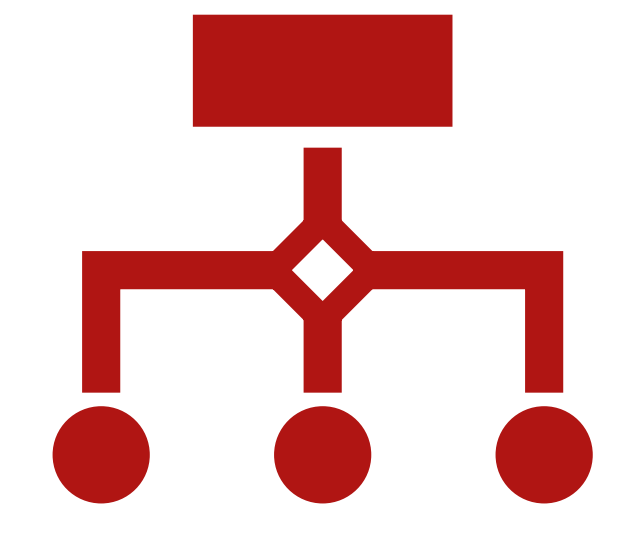

# **HTML Image Maps**

The HTML <map> tag defines an image map. An image map is an image with clickable areas. The areas are defined with one or more <area> tags.

<img src="workplace.jpg" alt="Workplace" usemap="#workmap" >

```
<map name="workmap">
```

```
<area shape="rect" coords="34,44,270,350" alt="Computer" href
="computer.htm">
```

```
<area shape="rect" coords="290,172,333,250" alt="Phone" href
="phone.htm">
```

```
<area shape="circle" coords="337,300,44" alt="Coffee" href="c offee.htm">
```

```
</map>
```

Reference:

https://www.w3schools.com/html/html\_images\_imagemap.asp

#### OUTPUT

### Image Maps

Click on the computer, the phone, or the cup of coffee to go to a new page and read more about the topic:

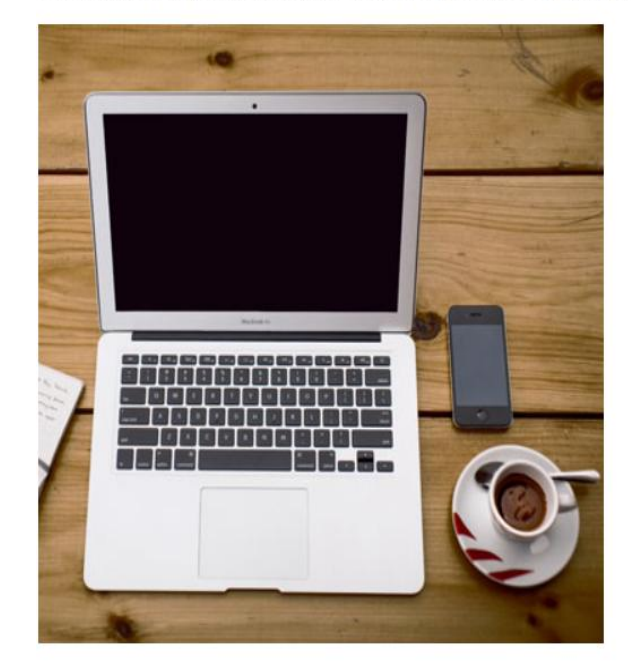

### HTML Background Images

<style>

body {

background-image: url('img\_girl.jpg');

}

</style>

</head>

< body >

<h2>Background Image</h2>

 $<\!\!p\!\!><\!\!/p\!\!>$ 

</body>

Reference:

https://www.w3schools.com/html/htm l\_images\_background.asp

### **Background Image**

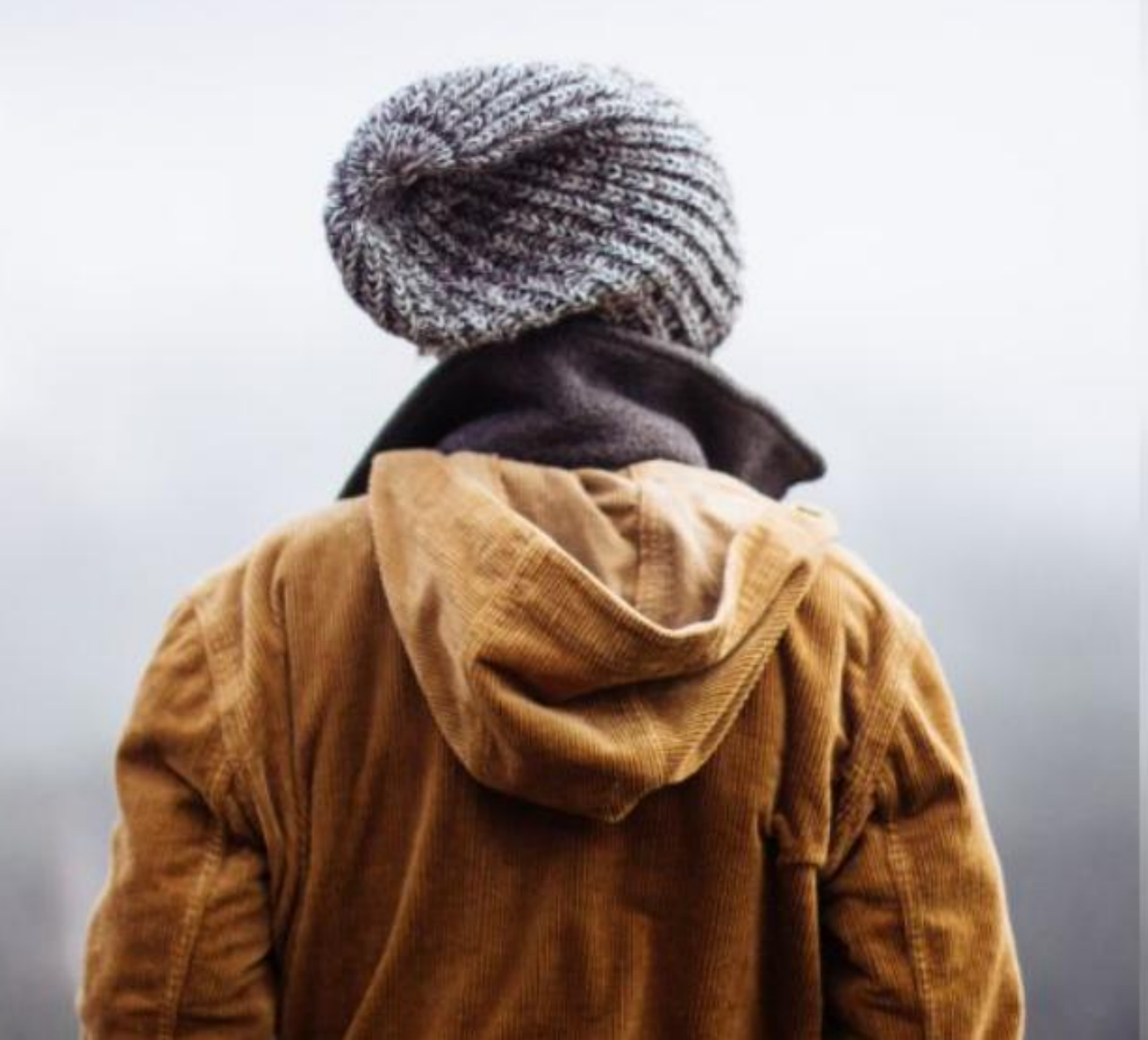

# HTML Forms

An HTML form is used to collect user input. The user input is most often sent to a server for processing.

First name:

John

Last name:

Doe

Submit

### The <input> Element

The HTML <input> element is the most used form element.

An <input> element can be displayed in many ways, depending on the type attribute.

Here are some examples:

| Туре                     | Description                                                      |
|--------------------------|------------------------------------------------------------------|
| <input type="text"/>     | Displays a single-line text input field                          |
| <input type="radio"/>    | Displays a radio button (for selecting one of many choices)      |
| <input type="checkbox"/> | Displays a checkbox (for selecting zero or more of many choices) |
| <input type="submit"/>   | Displays a submit button (for submitting the form)               |
| <input type="button"/>   | Displays a clickable button                                      |

All the different input types are covered in this chapter: <u>HTML Input Types</u>.

### The <input> Element

# FORM creation

<h2>Text input fields</h2>

<form>

<label for="fname">First name:</label><br>

```
<input type="text" id="fname" name="fname" value="John"><br>
```

<label for="lname">Last name:</label><br>

<input type="text" id="lname" name="lname" value="Doe"> </form>

Reference:

https://www.w3schools.com/html/html\_forms.asp

### OUTPUT

### Text input fields

First name:

John

Last name:

Doe

# **Radio Buttons**

- ► The <input type="radio"> defines a radio button.
- Radio buttons let a user select ONE of a limited number of choice.
- <h2>Radio Buttons</h2>

```
Choose your favorite Web language:
```

### <form>

```
<input type="radio" id="html" name="fav_language" value="HTML">
```

<label for="html">HTML</label><br>

<input type="radio" id="css" name="fav\_language" value="CSS">

```
<label for="css">CSS</label><br>
```

```
<input type="radio" id="javascript" name="fav_language" value="JavaScript">
```

```
<label for="javascript">JavaScript</label>
```

</form>

### OUTPUT

### **Radio Buttons**

Choose your favorite Web language:

- HTML
- O CSS
- JavaScript

# **The Submit Button**

- The <input type="submit"> defines a button for submitting the form data to a form-handler.
- The form-handler is typically a file on the server with a script for processing input data.
- <form action="/action\_page.php">
- <label for="fname">First name:</label><br>
- <input type="text" id="fname" name="fname" value="John"><br>
- <label for="lname">Last name:</label><br>
- <input type="text" id="lname" name="lname" value="Doe"><br><br>
- <input type="submit" value="Submit">

### </form>

### OUTPUT

### **HTML Forms**

| irst name: |   |
|------------|---|
| John       |   |
| ast name:  |   |
| Doe        |   |
|            | _ |

### Submit

# Reference for more tags & attributes

- https://www.w3schools.com/html/default.asp
- https://www.tutorialspoint.com/html/index.htm
- https://www.youtube.com/watch?v=dX8396ZmSPk

# Student's Task

| Create                                                                                                    | Add                                                                                   | Design                                                                                                    |
|----------------------------------------------------------------------------------------------------|---------------------------------------------------------------------------------------|----------------------------------------------------------------------------------------------------|
| <ul> <li>Create an HTML page with:</li> <li>A title and heading.</li> <li>Two paragraphs with different text styles.</li> <li>A link to your favorite website.</li> </ul> | Add an image to the<br>page with appropriate<br>alt, width, and height<br>attributes. | Design an HTML form<br>that collects a user's first<br>name, last name, and<br>email, with a submit<br>button. |

### Thank you

irror\_mod.use\_x = False lrror\_mod.use\_y = True Irror\_mod.use\_z = False irror\_mod.use x = False rror mod.use y = False

Week 5 ects[one.name].se

# Lecture 5

**HTML LIST & TABLE CREATION** X mirror to the ject.mirror\_mirror\_x" 770 707

# What are Lists?

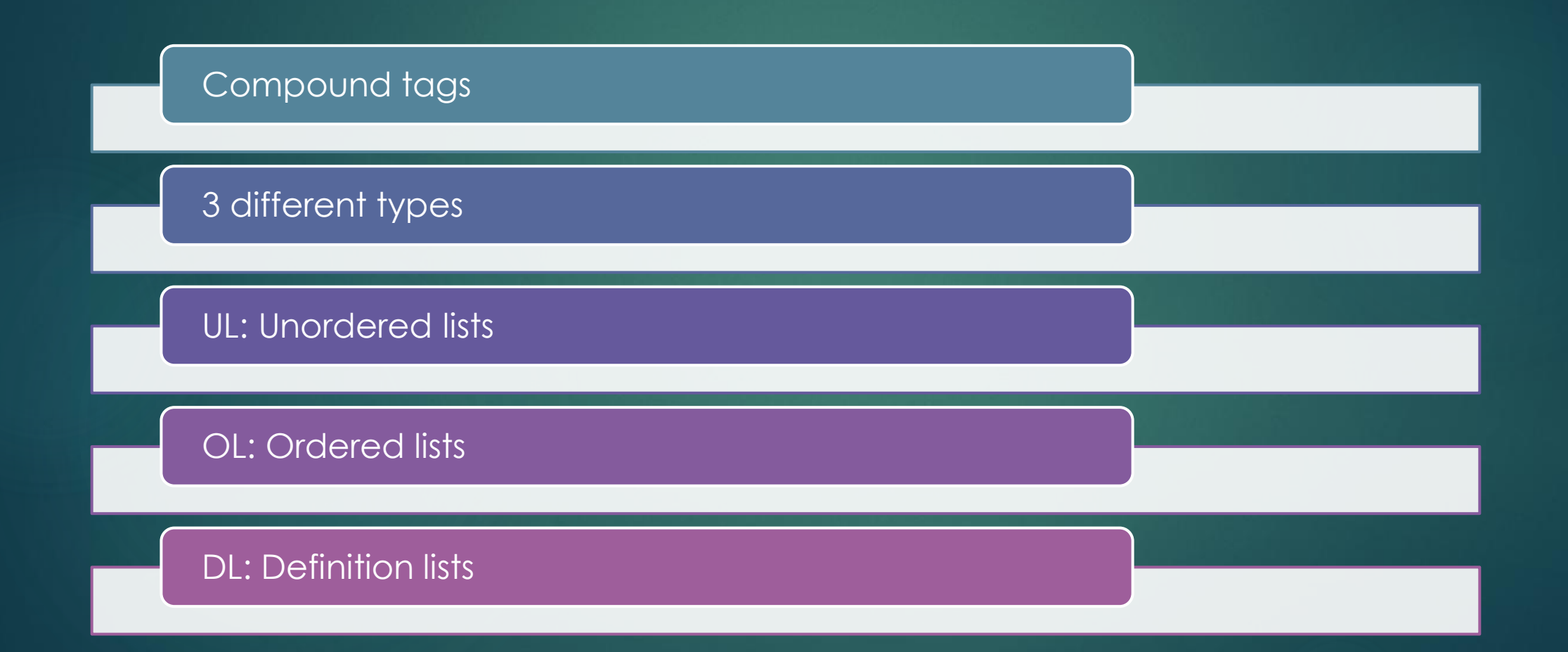

# Unordered HTML List

Order doesnt matter
Coffee
Tea
Milk

### OUTPUT

### An unordered HTML list

- Coffee
- Tea
- Milk

# Ordered HTML List

Coffee
Tea
Milk

OUTPUT

### An ordered HTML list

Coffee
 Tea
 Milk

# HTML Description Lists

- A description list is a list of terms, with a description of each term.
- The <dl> tag defines the description list, the <dt> tag defines the term (name), and the <dd> tag describes each term

< dl >

<dt>Coffee</dt> <dd>- black hot drink</dd> <dt>Milk</dt> <dd>- white cold drink</dd> </dl>

### OUTPUT

# **A Description List**

Coffee - black hot drink Milk - white cold drink

# Reference for lists

- https://www.w3schools.com/html/html\_lists.asp
- https://www.slideshare.net/slideshow/unit-2-hypertextmarkup-language-cascading-stylesheets/271220114?from\_search=0

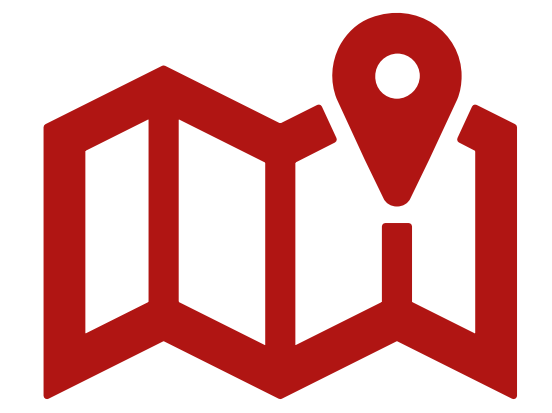

# HTML Tables

- ► HTML tables allow web developers to arrange data into rows and columns.
- Each table cell is defined by a and a

<h2>TD elements define table cells</h2>

Emil

Tobias

Linus

### OUTPUT

### TD elements define table cells

| Emil | Tobias | Linus |
|------|--------|-------|
|      |        |       |

# Table Rows

• Each table row starts with a <tr> and ends with a </tr> tag.

<style>

table, th, td {

border:1px solid black;

}

</style>

<body>

Emil

Tobias

Linus

16

14

10

</hodv>

### OUTPUT

| Emil | Tobias | Linus |
|------|--------|-------|
| 16   | 14     | 10    |

# HTML Table Borders

To add a border, use the CSS border property on table, th, and td elements To avoid having double borders like in the example above, set the CSS bordercollapse property to collapse.

With the borderradius property, the borders get rounded corners

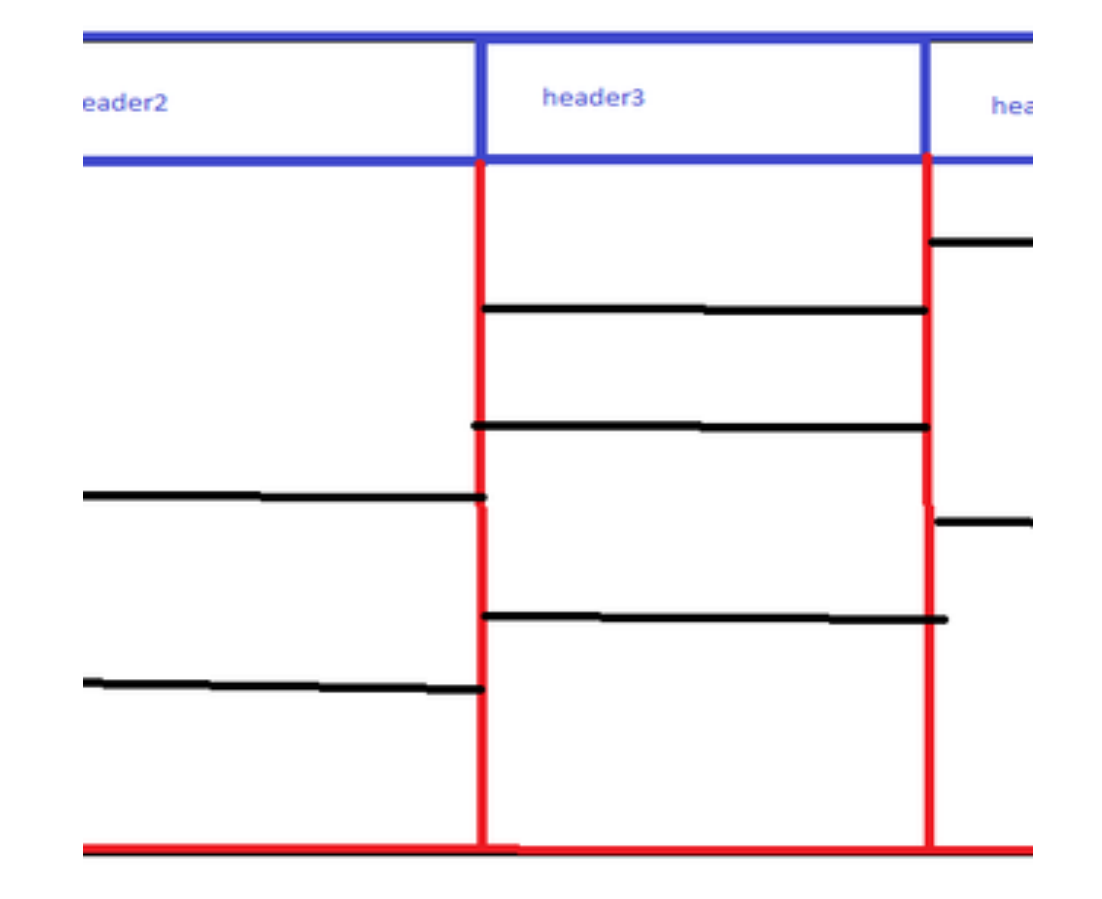

# How To Add a Border

table, th, td {
 border: 1px solid black;
}

table, th, td {
 border: 4px solid black;
}

### OUTPUT

### Table With Border

Use the CSS border property to add a border to the table.

| Firstname | Lastname | Age |
|-----------|----------|-----|
| Jill      | Smith    | 50  |
| Eve       | Jackson  | 94  |
| John      | Doe      | 80  |

#### OUTPUT

#### **Table With Border**

Use the CSS border property to add a border to the table.

| Firstname | Lastname | Age |
|-----------|----------|-----|
| Jill      | Smith    | 50  |
| Eve       | Jackson  | 94  |
| John      | Doe      | 80  |

# Collapsed Table Borders

table, th, td {
 border: 1px solid black;
 border-collapse: collapse;

#### OUTPUT

### **Collapsed Borders**

If you want the borders to collapse into one border, add the CSS border-collapse property.

| Firstname | Lastname | Age |
|-----------|----------|-----|
| Jill      | Smith    | 50  |
| Eve       | Jackson  | 94  |
| John      | Doe      | 80  |

### Round Table Borders

table, th, td {
 border: 1px solid black;
 border-radius: 10px;

OUTPUT

### **Table With Rounded Borders**

Use the CSS border-radius property to add rounded corners to the borders.

| Firstname | Lastname | Age  |
|-----------|----------|------|
| Jill      | Smith    | )(50 |
| Eve       | Jackson  | )94  |
| John      | Doe      | )80  |

# Border Color

th, td {
 border-color: #96D4D4;

OUTPUT

### **Table With Border Color**

Use the CSS border-color property to set the color of the borders.

| Firstname | Lastname | Age |
|-----------|----------|-----|
| Jill      | Smith    | 50  |
| Eve       | Jackson  | 94  |
| John      | Doe      | 80  |

# HTML Table Width

Firstname Lastname Age Jill Smith 50 Eve Jackson 94 

OUTPUT

### 100% wide HTML Table

| Firstname | Lastname | Age |
|-----------|----------|-----|
| Jill      | Smith    | 50  |
| Eve       | Jackson  | 94  |
| John      | Doe      | 80  |

### HTML Table Row Height

Firstname Lastname Age Jill Smith 50 Eve Jackson 94 

#### OUTPUT

### Set the height of the second row to 100 pixels

| Firstname | Lastname | Age |
|-----------|----------|-----|
| Jill      | Smith    | 50  |
| Eve       | Jackson  | 94  |
| John      | Doe      | 80  |

# HTML Table -Colspan

### 

#### OUTPUT

### Cell that spans two columns

To make a cell span more than one column, use the colspan attribute.

| Name |         | Age |
|------|---------|-----|
| Jill | Smith   | 43  |
| Eve  | Jackson | 57  |

# HTML Table -Rowspan

Name Jill Phone 555-1234 555-8745 

#### OUTPUT

#### **Cell that spans two rows**

To make a cell span more than one row, use the rowspan attribute.

| Name   | Jill     |
|--------|----------|
| Dhana  | 555-1234 |
| Filone | 555-8745 |

# Student's Task

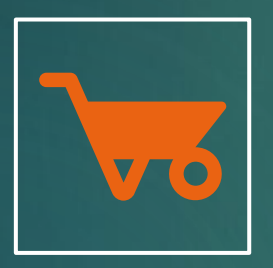

Create an unordered list of your daily activities.

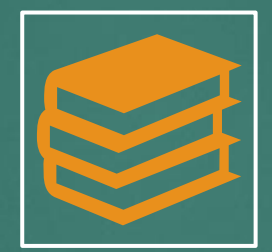

Create an ordered list of your top 5 favorite books or movies.

| - | - |  |
|---|---|--|
|   |   |  |
|   |   |  |
| E |   |  |

Design a table displaying a schedule (days vs. times) with at least 2 rows and 2 columns, using different border styles. Thank you
# Week 6 Lecture 6

Introduction to CSS

# Introduction

CSS stands for Cascading Style Sheets CSS describes how HTML elements are to be displayed on screen, paper, or in other media

External stylesheets are stored in CSS files

# Example

body {
 background-color: lightblue;
}

h1 { color: white; text-align: center;

p {
 font-family: verdana;
 font-size: 20px;
}

## OUTPUT

## My First CSS Example

This is a paragraph.

## CSS Syntax

- The selector points to the HTML element you want to style.
- The declaration block contains one or more declarations separated by semicolons.
- Each declaration includes a CSS property name and a value, separated by a colon.
- Multiple CSS declarations are separated with semicolons, and declaration blocks are surrounded by curly braces.

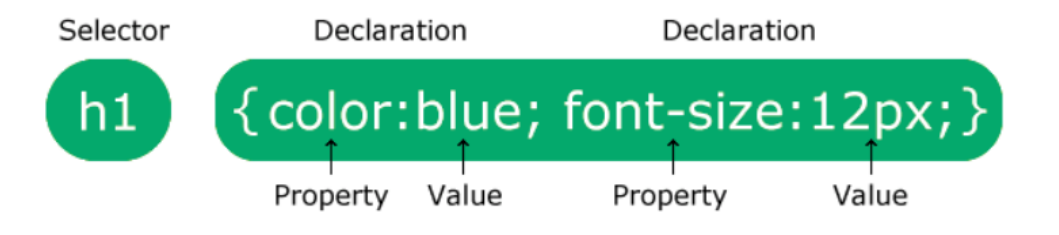

# CSS Selectors

The element selector selects HTML elements based on the element name.

p {
 text-align: center;
 color: red;

OUTPUT

Every paragraph will be affected by the style.

Me too!

And me!

## The CSS id Selector

- The id selector uses the id attribute of an HTML element to select a specific element.
- To select an element with a specific id, write a hash (#) character, followed by the id of the element.

#para1 {
 text-align: center;
 color: red;

## OUTPUT

Hello World!

This paragraph is not affected by the style.

## The CSS class Selector

To select elements with a specific class, write a period (.) character, followed by the class name.

<head>

<style>

.center {

text-align: center;

color: red;

}

</style>

</head>

<body>

<h1 class="center">Red and center-aligned heading</h1> Red and center-aligned paragraph. </body> OUTPUT

## **Red and center-aligned heading**

Red and center-aligned paragraph.

## CSS Text Color

<h3 style="color:Tomato;">Hello World</h3>

Lorem ipsum dolor sit amet, consectetuer adipiscing elit, sed diam nonummy nibh euismod tincidunt ut laoreet dolore magna aliquam erat volutpat.

Ut wisi enim ad minim veniam, quis nostrud exerci tation ullamcorper suscipit lobortis nisl ut aliquip ex ea commodo consequat.

References:

https://www.w3schools.com/css/css\_colors.asp

## OUTPUT

## Hello World

Lorem ipsum dolor sit amet, consectetuer adipiscing elit, sed diam nonummy nibh euismod tincidunt ut laoreet dolore magna aliquam erat volutpat.

Ut wisi enim ad minim veniam, quis nostrud exerci tation ullamcorper suscipit lobortis nisl ut aliquip ex ea commodo consequat.

# CSS Margins

The CSS margin properties are used to create space around elements, outside of any defined borders CSS has properties for specifying the margin for each side of an element: •margin-top •margin-right •margin-bottom •margin-left <style> div { border: 1px solid black; margin-top: 100px; margin-bottom: 100px; margin-right: 150px; margin-left: 80px; background-color: lightblue; </style> </head>

## <body>

#### OUTPUT

#### Using individual margin properties

This div element has a top margin of 100px, a right margin of 150px, a bottom margin of 100px, and a left margin of 80px.

# CSS Margins

<style>

div {

border: 1px solid black; margin: 25px 50px 75px 100px; background-color: lightblue;

</style>

OUTPUT

## The margin shorthand property - 4 values

This div element has a top margin of 25px, a right margin of 50px, a bottom margin of 75px, and a left margin of 100px.

# Margin & Border References

- https://www.w3schools.com/css/css\_border.asp
- https://www.w3schools.com/css/css\_margin.asp
- https://www.geeksforgeeks.org/css-borders/
- https://www.programiz.com/css/borders
- https://www.geeksforgeeks.org/css-margins-padding/

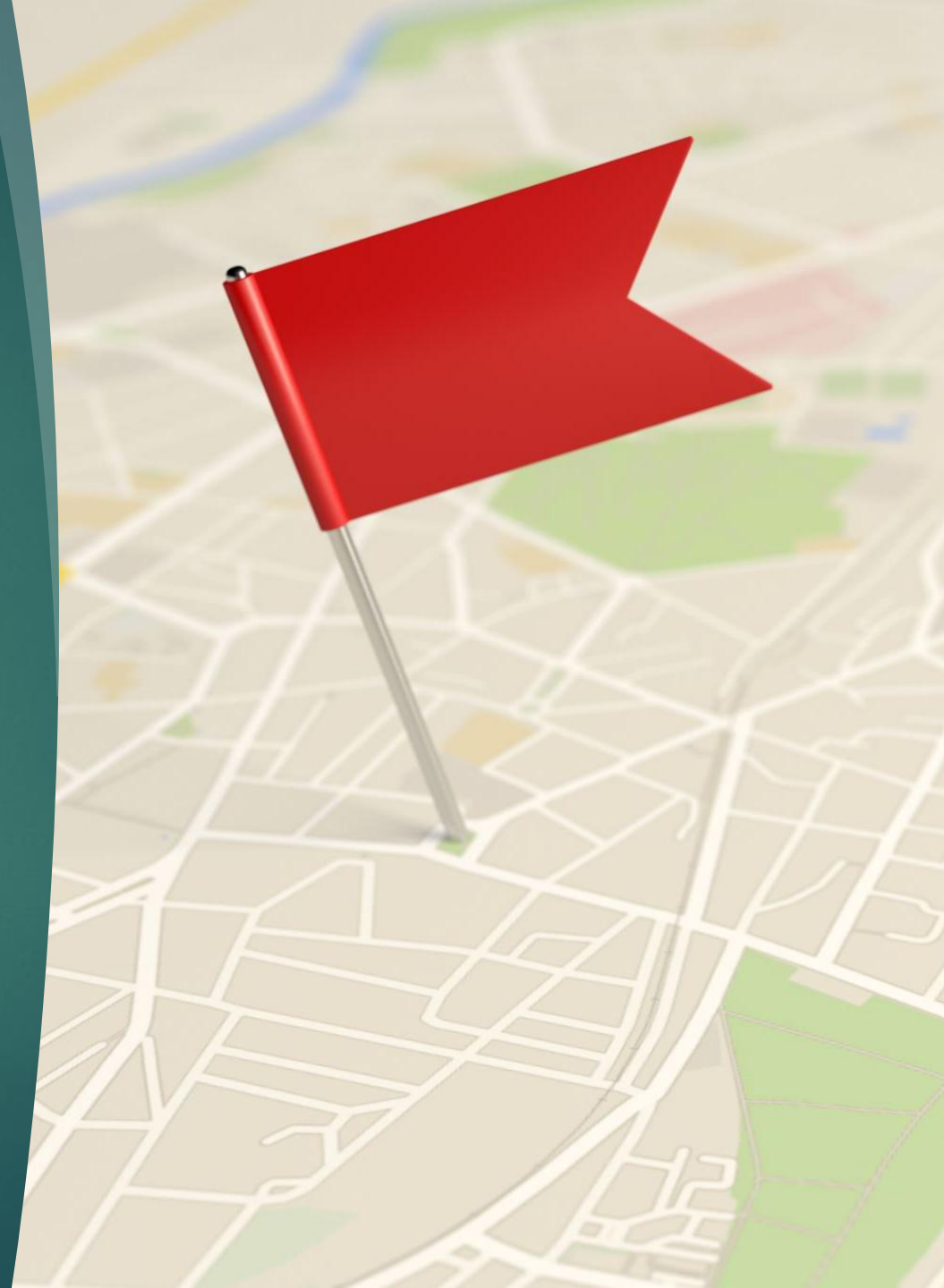

# Student's Task

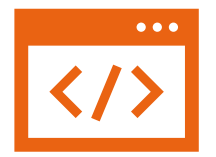

Style the HTML page from Week 2 using inline CSS to:

Change the background color of the page.

Set the font style and size of headings and paragraphs. Experiment with CSS selectors to change the text color for specific elements.

## Thank you

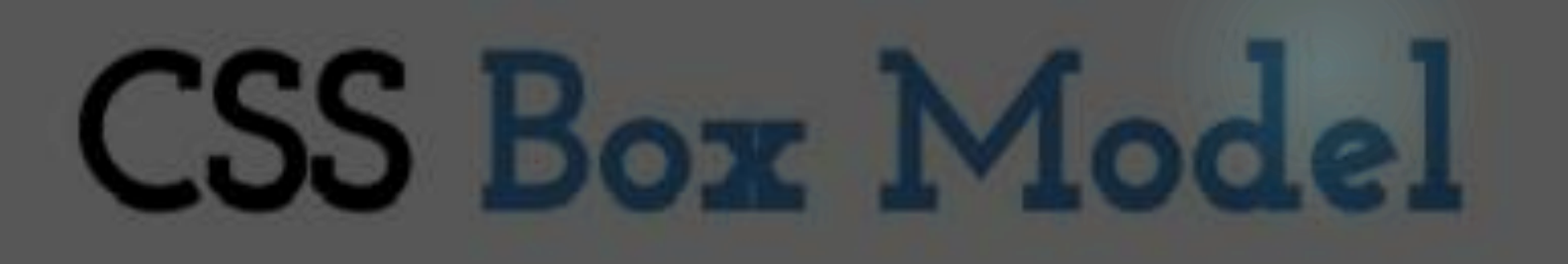

# Week 7 & 8 Lecture 7 & 8

Margin

Margin - The empty area around the border. The margin is completely transparent, no background color.

Border - A border that goes around the padding and content. The border is affected by the background color of :

CSS Box Model and Layouts

Padding - Clears an area around the content. The padding is affected by the background color of the bax

# CSS Padding

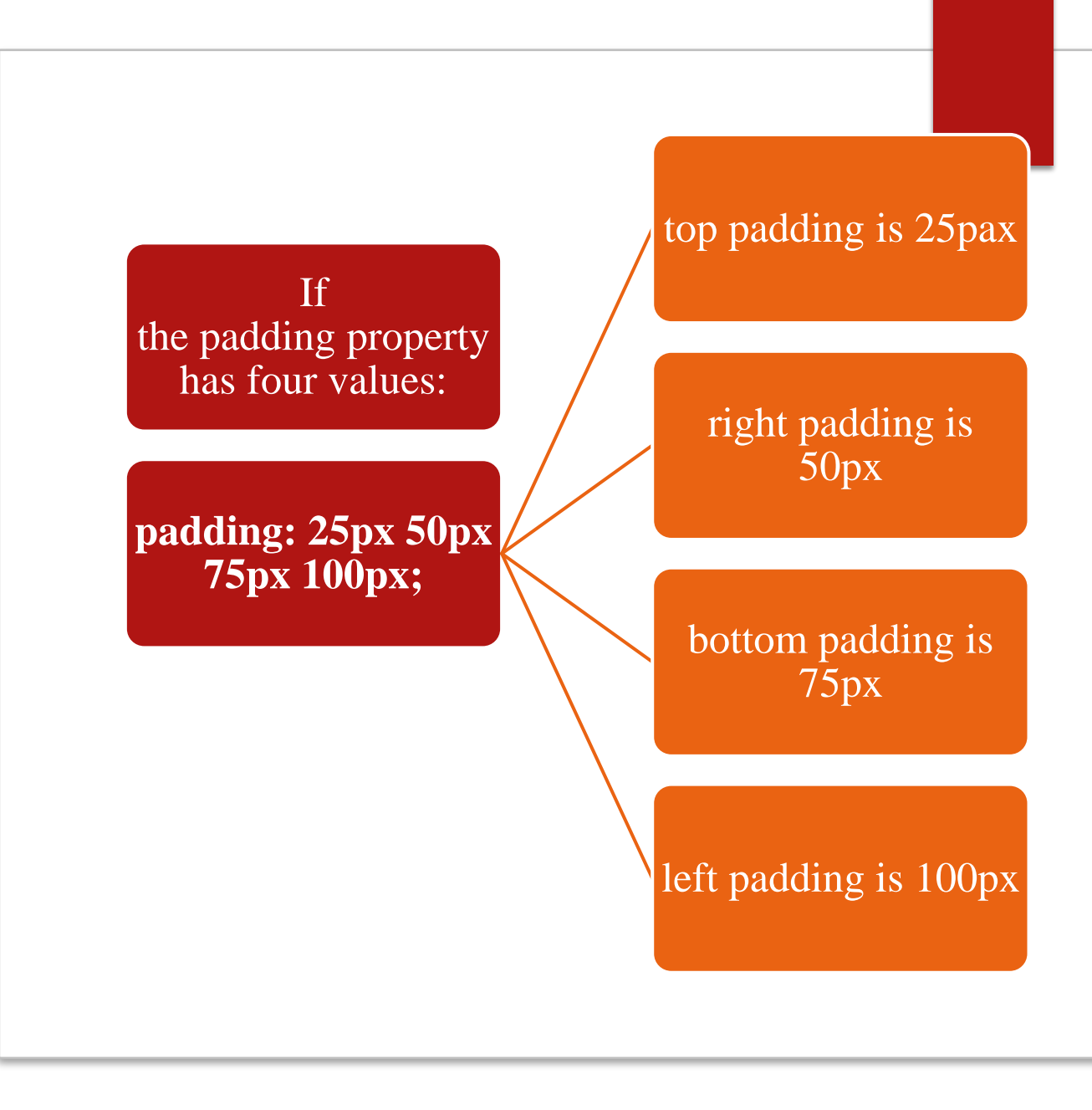

# CSS Padding

<style>

div {

border: 1px solid black; padding: 15px 20px 50px 50px; background-color: lightblue;

</style>

#### OUTPUT

## The padding shorthand property - 4 values

This div element has a top padding of 25px, a right padding of 50px, a bottom padding of 75px, and a left padding of 100px.

## CSS Box Model

<head>

<style>

#### div {

background-color: lightgrey;

width: 300px;

border: 15px solid green;

padding: 50px;

margin: 20px;

}

</style>

</head>

< body >

<h2>Demonstrating the Box Model</h2>

The CSS box model is essentially a box that wraps around every HTML element. It consists of: borders, padding, margins, and the actual content.

<div>This text is the content of the box. We have added a 50px

#### OUTPUT

#### **Demonstrating the Box Model**

The CSS box model is essentially a box that wraps around every HTML element. It consists of: borders, padding, margins, and the actual content.

This text is the content of the box. We have added a 50px padding, 20px margin and a 15px green border.

## CSS Outline

|              | CSS has the following outline properties: |
|--------------|-------------------------------------------|
| <u></u>      | outline-style                             |
|              | outline-color                             |
| $\checkmark$ | outline-width                             |
|              | outline-offset                            |
| I            | outline                                   |

## CSS Outline Style

p.dotted {outline-style: dotted;}
p.dashed {outline-style: dashed;}
p.solid {outline-style: solid;}
p.double {outline-style: double;}
p.groove {outline-style: groove;}
p.ridge {outline-style: ridge;}
p.inset {outline-style: inset;}
p.outset {outline-style: outset;}

## Reference:

https://www.w3schools.com/css/css\_outline.asp

#### OUTPUT

#### The outline-style Property

| A dotted outline                                                  |
|-------------------------------------------------------------------|
| A dashed outline                                                  |
| A solid outline                                                   |
| A double outline                                                  |
| A groove outline. The effect depends on the outline-color value.  |
| A ridge outline. The effect depends on the outline color value.   |
|                                                                   |
| An inset outline. The effect depends on the outline-color value.  |
| An outset outline. The effect depends on the outline-color value. |

## Text Color and Background Color

body { background-color: lightgrey; color: blue;

h1 { background-color: black; color: white;

div { background-color: blue; color: white;

Reference:

https://www.w3schools.com/css/css\_tex t.asp

#### OUTPUT

## This is a Heading

This page has a grey background color and a blue text.

This is a div.

## The z-index Property

- The z-index property specifies the stack order of an element (which element should be placed in front of, or behind, the others).
- An element can have a positive or negative stack order:

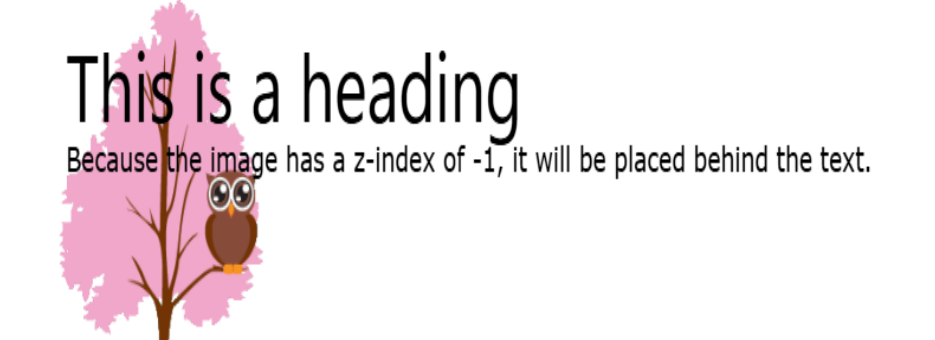

# Example of Z index

img {
 position: absolute;
 left: 0px;
 top: 0px;
 z-index: -1;
}

img {
 position: absolute;
 left: 0px;
 top: 0px;
 z-index: 1;

OUTPUT This is a heading Because the image has a z-index of -1, it will be placed behind the text. OUTPUT Thi ading adex of 1, it will be placed in front the text.

# CSS Opacity

The opacity property can take a value from 0.0 - 1.0. The lower the value, the more transparent

img {
 opacity: 0.5;
}
img {
 opacity: 1;
}

Reference:

https://www.w3schools.com/css/css\_i mage\_transparency.asp

#### OUTPUT

## **Image Transparency**

The opacity property specifies the transparency of an element. The lower the value, the more transparent: Image with 50% opacity:

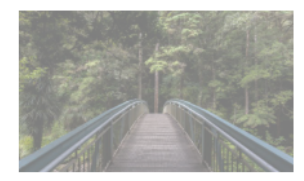

#### OUTPUT

## **Image Transparency**

The opacity property specifies the transparency of an element. The lower the value, the more transparent: Image with 100% opacity:

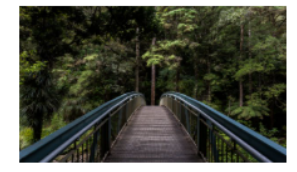

## CSS Forms

## Padded Inputs

input[type=text] {
 width: 100%;
 padding: 12px 20px;
 margin: 8px 0;
 box-sizing: border-box;

#### OUTPUT

## Padded input fields

First Name

Last Name

## CSS Forms

## Input with icon/image

input[type=text] {
 background-color: white;
 background-image: url('searchicon.png');
 background-position: 10px 10px;
 background-repeat: no-repeat;
 padding-left: 40px;

#### OUTPUT

Input field with an icon inside

Q Search..

# CSS Form

Reference:

https://www.w3schools.com/css/css\_form.asp

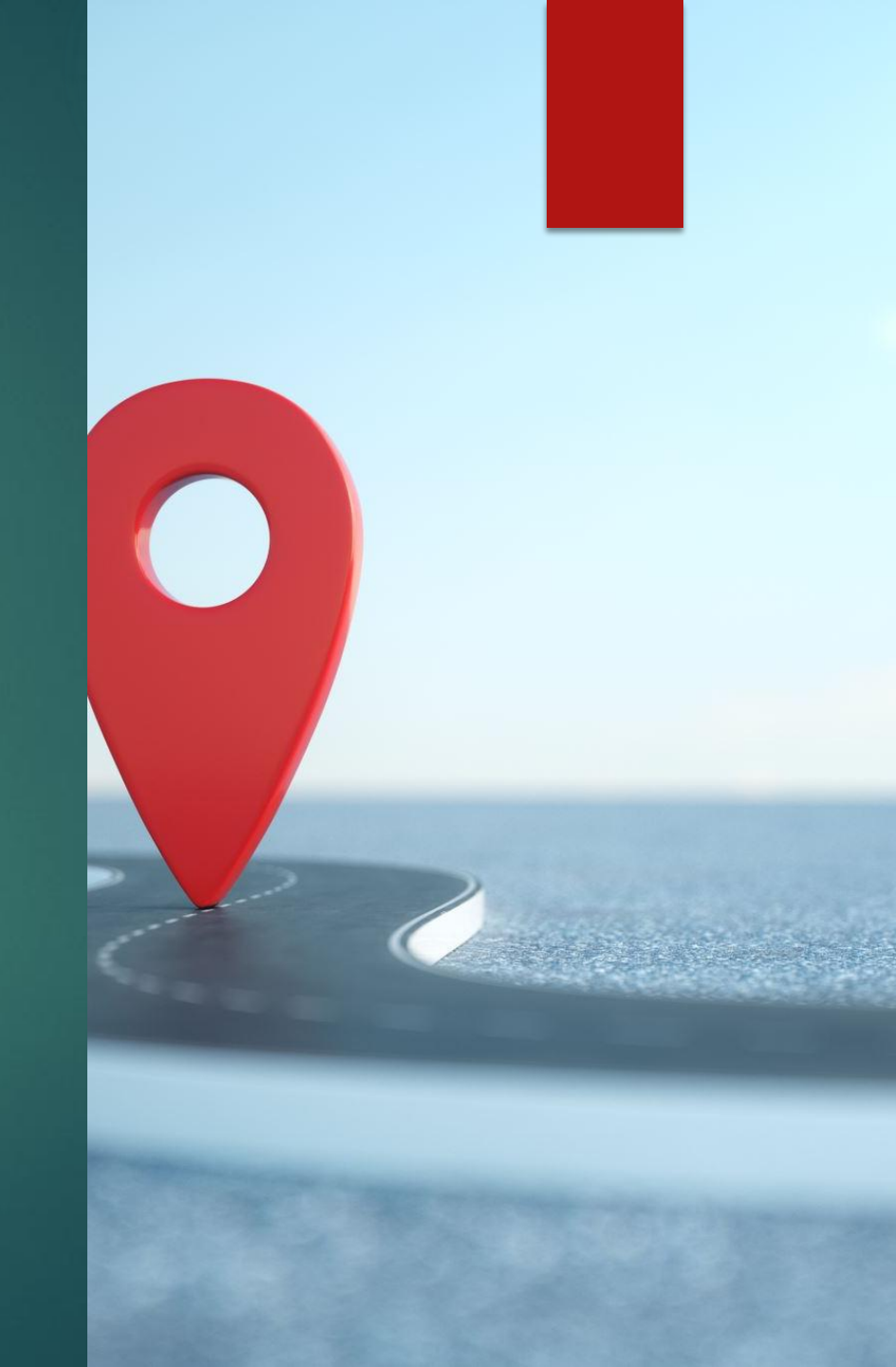

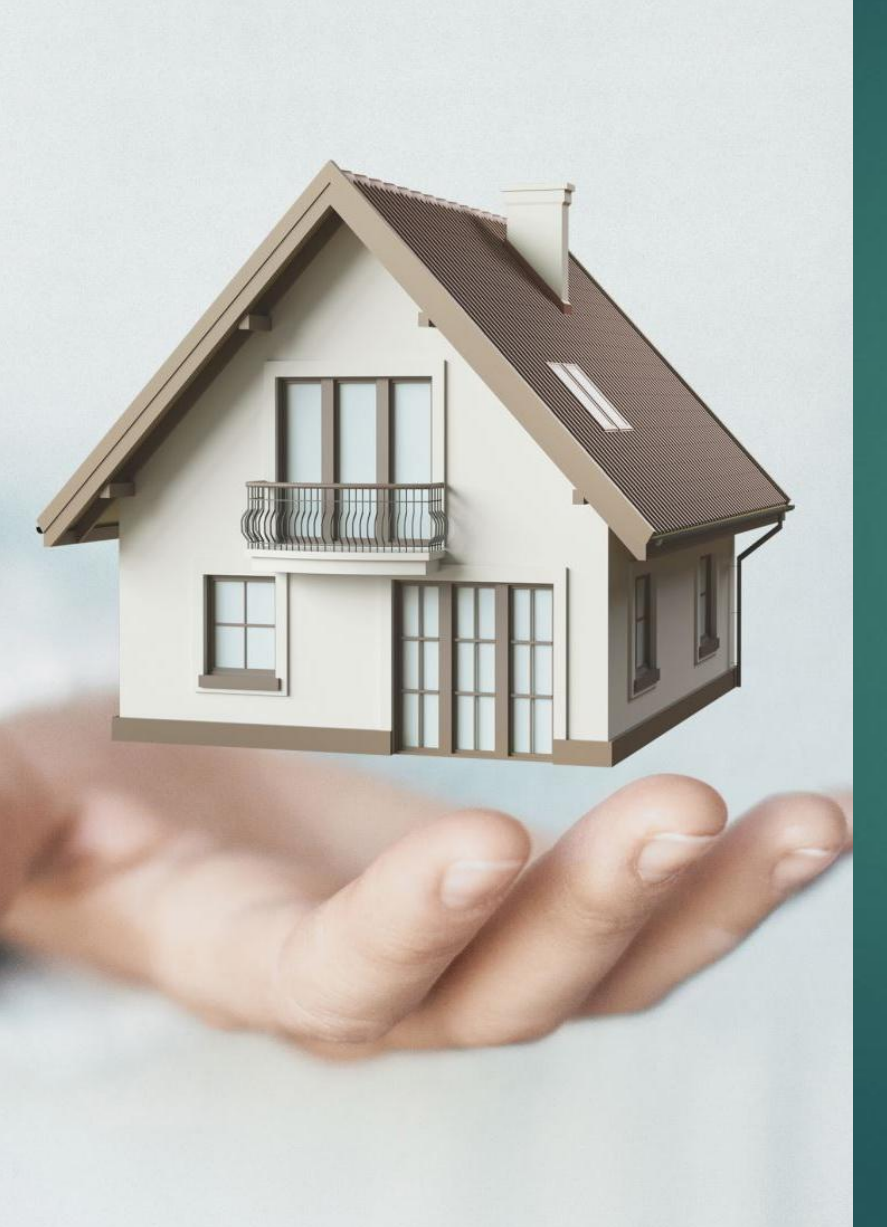

# The position Property

► There are five different position values:

static
relative
fixed
absolute
sticky

## Position

div.static {
 position: static;
 border: 3px solid #73AD21;
 }

div.relative {
 position: relative;
 left: 30px;
 border: 3px solid #73AD21;
 }

div.fixed {
 position: fixed;
 bottom: 0;
 right: 0;
 width: 300px;
 border: 3px solid #73AD21;

#### OUTPUT

#### position: static;

An element with position: static; is not positioned in any special way; it is always positioned according to the normal flow of the page:

This div element has position: static;

#### OUTPUT

#### position: relative;

An element with position: relative; is positioned relative to its normal position:

This div element has position: relative;

OUTPUT

#### position: fixed;

An element with position: fixed; is positioned relative to the viewport, which means it always stays in the same place even if the page is scrolled:

# Reference for more layout attribute

- <u>https://www.w3schools.com/css/css\_inline-block.asp</u>
- https://www.w3schools.com/css/css\_align.asp
- <u>https://www.w3schools.com/css/css\_combinators.asp</u>
- https://www.w3schools.com/css/css\_navbar.asp
- https://www.w3schools.com/css/css\_navbar.asp

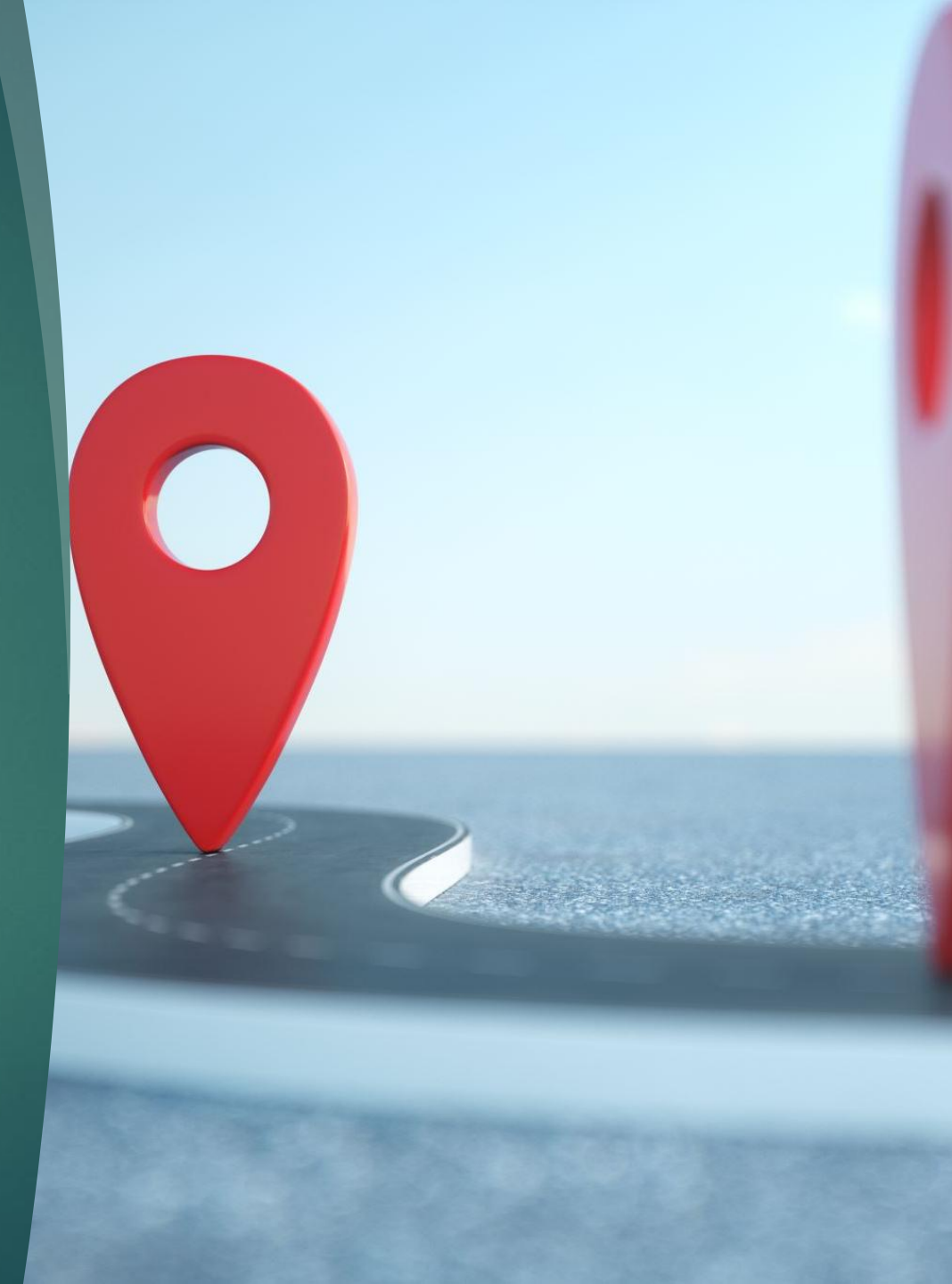

# Student's Task

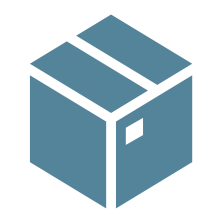

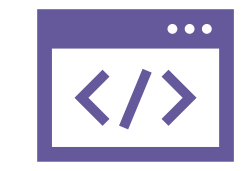

## Use

Use the box model to create a styled content box:

Add padding, margins, and a border with different colors.

Add

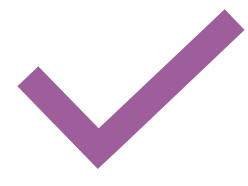

# Design

Design a layout with a header, navigation bar, content area, and footer using CSS.

## Thank you

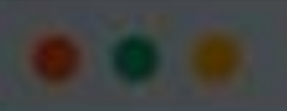

# Week 9, 10 & 11 Lecture 9, 10 & 11

Advanced CSS Styling

## CSS Math Functions

The calc() function performs a calculation to be used as the property value.

## #div1 {

position: absolute; left: 50px; width: calc(100% - 100px); border: 1px solid black; background-color: yellow; padding: 5px;

#### OUTPUT

## The calc() Function

Create a div that stretches across the window, with a 50px gap between both sides of the div and the edges of the window:

Some text...

## The max() Function

The max() function uses the largest value, from a comma-separated list of values, as the property value.

#div1 {
 background-color: yellow;
 height: 100px;
 width: max(50%, 300px);

#### OUTPUT

## The max() Function

Use max() to set the width of #div1 to whichever value is largest, 50% or 300px:

Some text...

Resize the browser window to see the effect.

## CSS Gradients

#grad {
 background-image: linear-gradient(red,
 yellow);
}

Reference:

https://www.w3schools.com/css/css3\_gradients. asp

## Linear Gradient - Top to Bottom

This linear gradient starts red at the top, transitioning to yellow at the bottom:

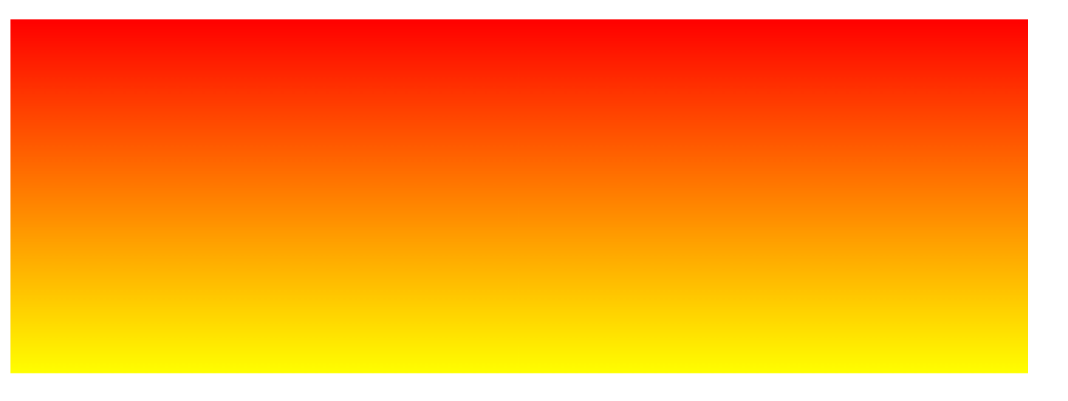

# CSS Shadow Effects

CSS Text Shadow h1 { text-shadow: 2px 2px;

OUTPUT

# **Text-shadow effect!**
# Multiple Shadows

color: white; text-shadow: 1px 1px 2px black, 0 0 25px blue, 0 0 5px darkblue;

OUTPUT

h1 {

Text-shadow effect?

#### CSS 2D Transforms Functions

The translate() Function
 div {
 transform: translate(50px, 100px);

OUTPUT

#### The translate() Method

The translate() method moves an element from its current position:

This div element is moved 50 pixels to the right, and 100 pixels down from its current position.

## The rotate() Function

The rotate() function rotates an element clockwise or counter-clockwise according to a given degree.

div {
 transform: rotate(20deg);

#### Reference:

https://www.w3schools.com/css/css3\_2dtransforms.asp

#### The rotate() Method

The rotate() method rotates an element clockwise or counter-clockwise.

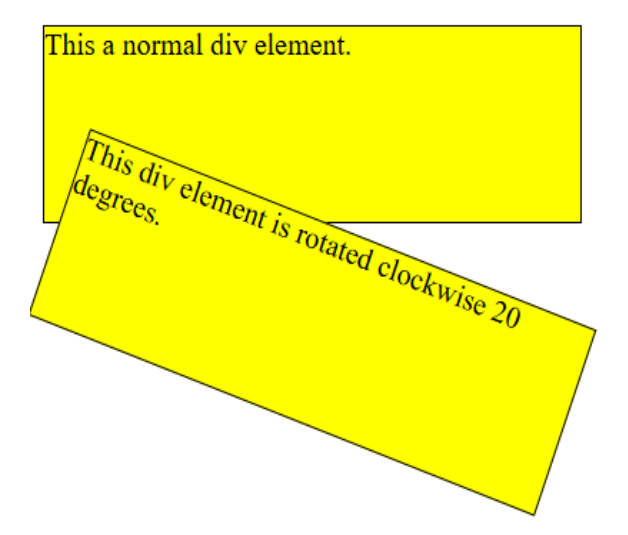

# CSS Transitions

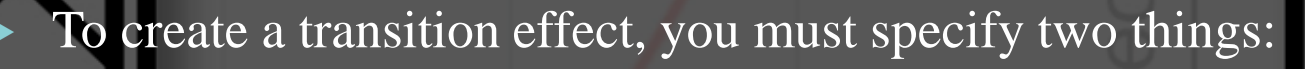

- the CSS property you want to add an effect to
- the duration of the effect
- div {
   width: 100px;
   height: 100px;
   background: red;
   transition: width 2s;

•

The transition effect will start when the specified CSS property (width) changes value.

#### CSS Flexbox

- Flexbox is a layout method for arranging items in rows or columns.
- ► A flexbox always consists of:
- a **Flex Container** the parent (container) <div> element
- Flex Items the items inside the container <div>
- <div class="flex-container">
   <div>l</div>
   <div>l</div>
   <div>2</div>
   <div>3</div>
   </div></div></u>

#### Reference:

https://www.w3schools.com/css/css3\_flexbox.asp

#### OUTPUT

#### **Create a Flex Container**

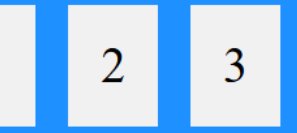

A Flexible Layout must have a parent element with the *display* property set to *flex*. Direct child elements(s) of the flexible container automatically becomes flexible items.

#### Grid-View

.menu { width: 25%; float: left;

.main {
 width: 75%;
 float: left;
}

Reference:

https://www.w3schools.com/css/css\_rwd\_grid.asp

# OUTPUT Chania • The Flight • The City • The Island • The Food Chania is the capital of the Chania region on the island of Crete. The city can be divided in two parts, the old town and the modern city. Resize the browser window to see how the content respond to the resizing.

#### CSS animation-play-state Property

```
div {
   animation-play-state: paused;
  }
  div {
   animation-timing-function: linear;
  }
}
```

OUTPUT

#### The animation-play-state Property

Pause an animation:

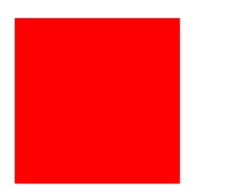

#### The animation-timing-function Property

Play an animation with the same speed from beginning to end:

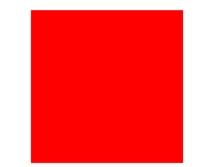

# CSS more attributes

#### Reference:

https://www.w3schools.com/css/css3\_borders.asp https://www.w3schools.com/css/css3\_border\_images.asp https://www.w3schools.com/css/css3\_3dtransforms.asp https://www.w3schools.com/css/css3\_masking.asp https://www.w3schools.com/css/css3\_property.asp https://www.w3schools.com/css/css\_rwd\_intro.asp https://www.w3schools.com/sass/default.php

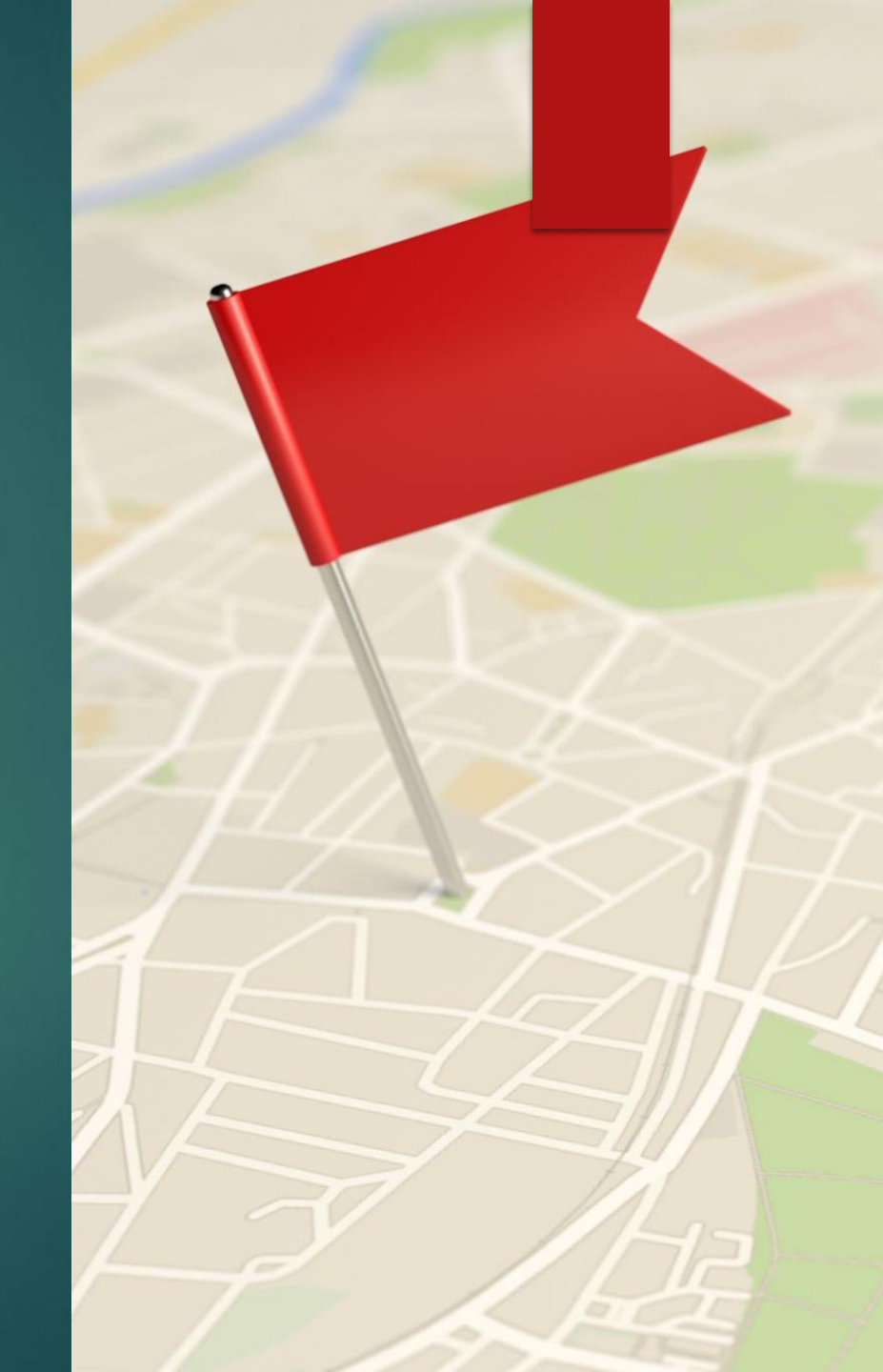

# Student's Task

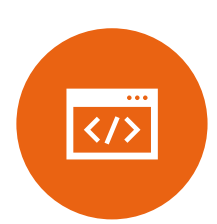

Add a gradient background to the HTML page.

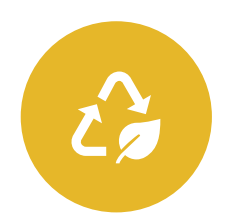

Create animations for buttons using hover effects and CSS transitions.

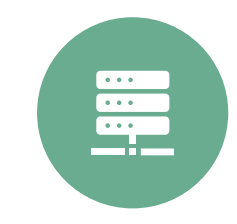

Use CSS Flexbox to align three items (like a navbar).

#### Thank you

# Week 12 & 13 Lecture 12 & 13

Introduction to Bootstrap

#### Introduction

- Bootstrap is a free front-end framework for faster and easier web development.
- Bootstrap includes HTML and CSS based design templates for typography, forms, buttons, tables, navigation, modals, image carousels and many other, as well as optional JavaScript plugins

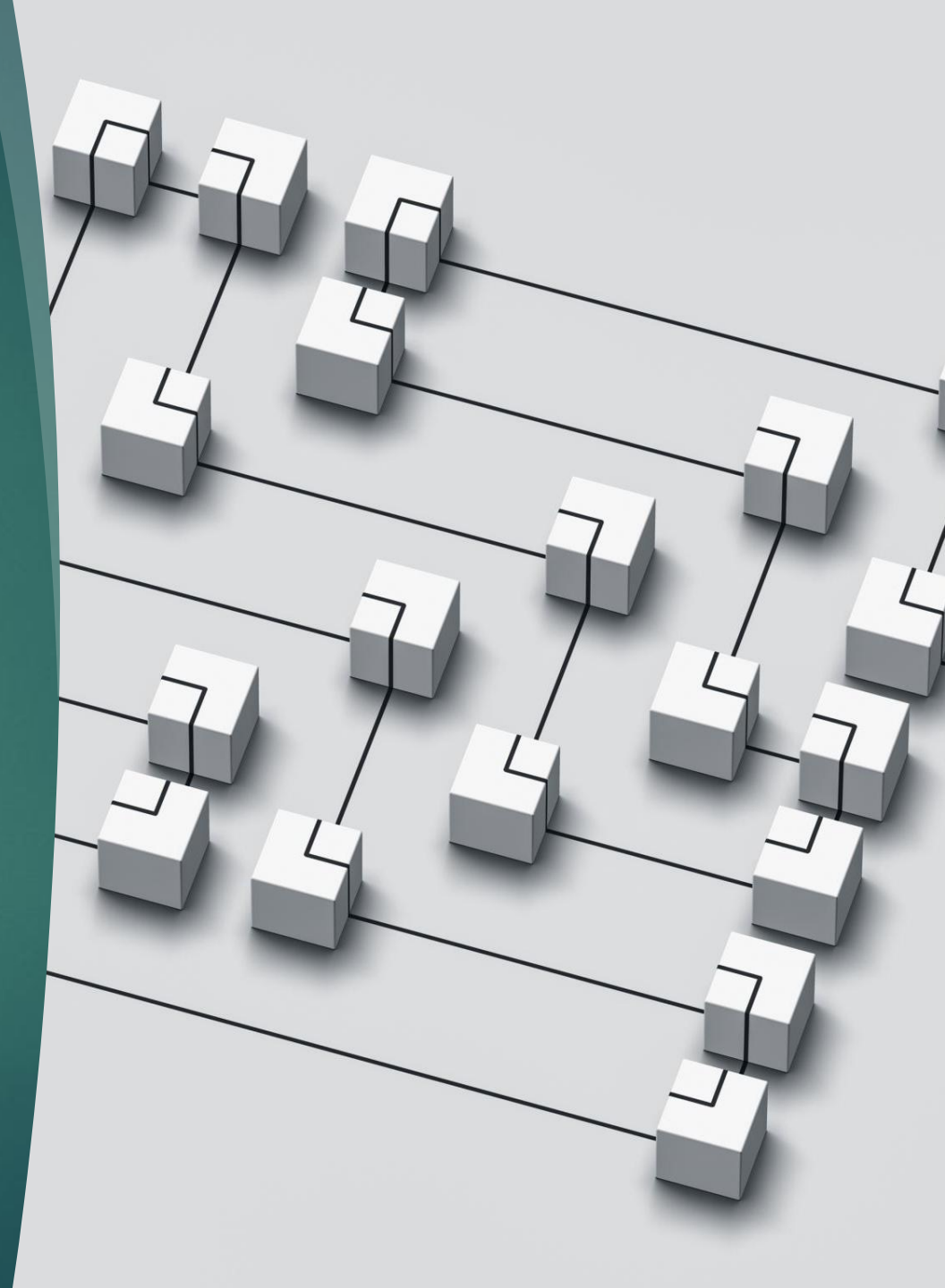

# Example

<!DOCTYPE html> <html lang="en"> <head> <title>Bootstrap Example</title> <meta charset="utf-8"> <meta name="viewport" content="width=device-width, initial-scale=1"> k rel="stylesheet" href="https://maxcdn.bootstrapcdn.com/bootstrap/ 3.4.1/css/bootstrap.min.css"> <script src="https://ajax.googleapis.com/ajax/libs/jquery/3.7.1/jquery.mi</pre> n.js"></script> <script src="https://maxcdn.bootstrapcdn.com/bootstrap/3.4.1/js/bootstrap</pre> p.min.js"></script> </head> <body> <div class="container"> <h1>My First Bootstrap Page</h1> This is some text. </div></body> </html>

OUTPUT

#### My First Bootstrap Page

This part is inside a .container class.

The .container class provides a responsive fixed width container.

| Bootstrap Grids                                                                                                    |                                                                                                    |          |        |  |  |
|----------------------------------------------------------------------------------------------------|----------------------------------------------------------------------------------------------------|----------|--------|--|--|
| html                                                                                                    |                                                                                                    |          |        |  |  |
| <html lang="en"></html>                                                                                                    |                                                                                                    |          |        |  |  |
| <head></head>                                                                                                    |                                                                                                    |          |        |  |  |
| <title>Bootstrap Example</title>                                                                                                    |                                                                                                    |          |        |  |  |
| <meta charset="utf-8"/>                                                                                                    |                                                                                                    |          |        |  |  |
| <meta content="width=device-width, initial-scale=1" name="viewport"/>                                                                                                    |                                                                                                    |          |        |  |  |
| <li>k rel="stylesheet" href="https://maxcdn.bootstrapcdn.com/bootstrap/3.4.1/css/bootstrap/3.4.1/css/bootstrap/3.4.1/csbootstrap/3.4.1/csbootstrap/3.4.1/csbootstrap/3.4.1/csbootstrap/3.4.1/csbootstrap/3.4.1</li> | ootstrap.min.cs                                                                                                    | ss">     |        |  |  |
| <script src="https://ajax.googleapis.com/ajax/libs/jquery/3.7.1/jquery.min.js"></scri</td><td>pt></td><td></td><td></td></tr><tr><td><script src="https://maxcdn.bootstrapcdn.com/bootstrap/3.4.1/js/bootstrap.min.js"><</td><td></script>                                                                                                    |                                                                                                    |          |        |  |  |
|                                                                                                    | UTPUT                                                                                                    |          |        |  |  |
| <body></body>                                                                                                    |                                                                                                    |          |        |  |  |
| <div class="container-fluid"></div>                                                                                                    | Hello World                                                                                                    |          |        |  |  |
| <h1>Hello World!</h1>                                                                                                    | LIVIUV TIVIUMI                                                                                                    |          |        |  |  |
| Resize the browser window to see the effect.                                                                                                    | resze we worke mituur wise nie elles.                                                                                |          |        |  |  |
| The columns will automatically stack on top of each other when the screen is less                                                                                                    | he courns wil automatcally stack on top of each offer when the screen is less than /kbpx wide.<br>s than 768px wide. |          |        |  |  |
| <div class="row"></div>                                                                                                    | .00451174                                                                                                    | .0)+S114 | .014mA |  |  |
| <pre><div class="col-sm-4" style="background-color:lavender;">.col-sm-4</div></pre>                                                                                                    |                                                                                                    |          |        |  |  |
| <pre><div class="col-sm-4" style="background-color:lavenderblush:">.col-sm-4</div></pre>                                                                                                    |                                                                                                    |          |        |  |  |

# Reference

https://www.w3schools.com/bootstrap/default.asp https://getbootstrap.com/docs/5.3/getting-started/introduction/

https://www.youtube.com/watch?v=6zKLvZSYXmE&list=PLdP wRNmUlk0nyw7VoYZvtlU1XIRUfEW-U

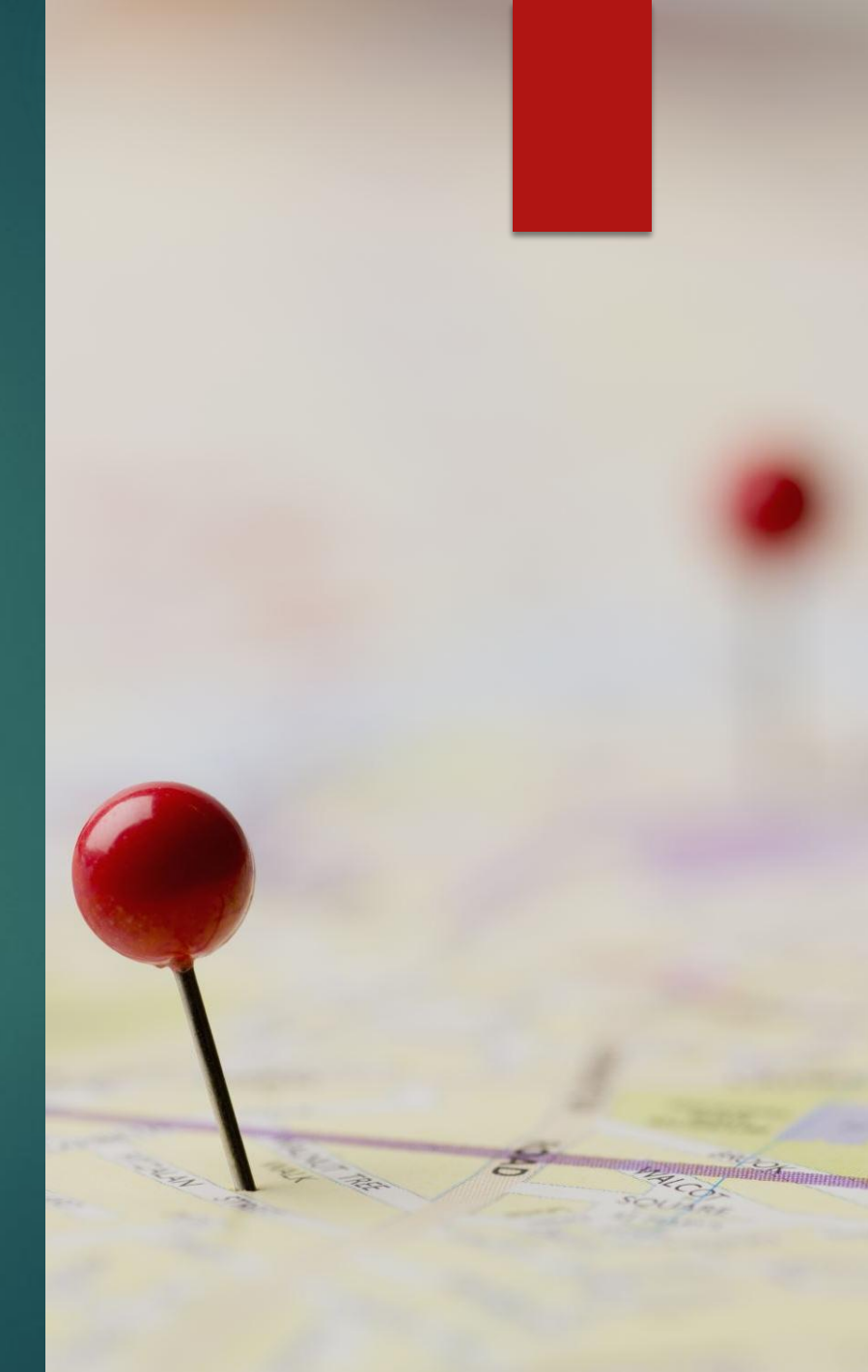

# Student's Task

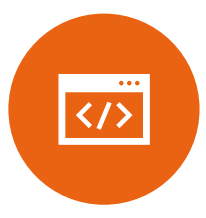

Create a responsive webpage with Bootstrap that includes:A navigation bar.

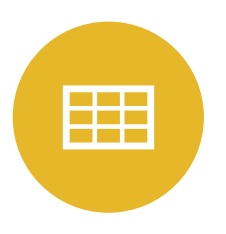

A grid layout with three columns.

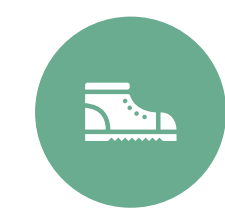

A styled button using Bootstrap classes.

#### Thank you

Create Beautiful Pins Faster Than Ever B-Week 15 & 16 Lecture 15 & 16

Tailwind CSS Basics

Start a New Design

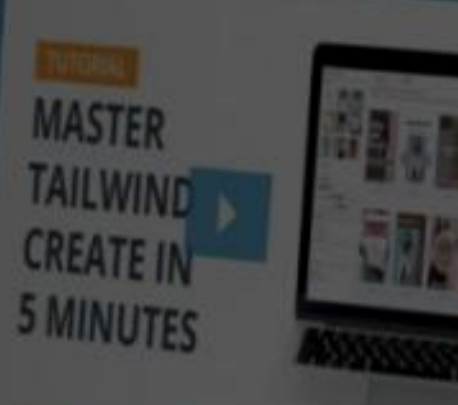

| OUR   | Dan | Inf   | 0.000 | eti  | 00  |
|-------|-----|-------|-------|------|-----|
| ODI 1 |     | 11111 |       | 1-11 | 011 |
|       |     |       |       |      |     |

/ Designs Created

25/15

Free

Resetting in 23 days

Designs Created includes designs that are downloaded or sent to drafts. Your design count resets each month.

Enjoy These Perks and More When You Upgrade More designs per month Custom font uploading Premium stock photos and elements

See Tailwind Create Plans

Tips and Tricks

Learn how to create Pins, edit your designs, and more.

#### Tailwind CSS Basics

Utility-first CSS Framework: Tailwind provides a set of predefined utility classes to style HTML elements directly.

Highly Customizable: It allows developers to extend or overwrite default configurations. No Predefined Components: Unlike frameworks like Bootstrap, Tailwind focuses on utilities rather than prebuilt UI components.

#### Example

<!DOCTYPE html>

<html lang="en">

<head>

<meta charset="UTF-8">

<!-- Tailwind CSS CDN link -->

k href=

"https://unpkg.com/tailwindcss@^2/dist/tailwind.min.css"

rel="stylesheet">

</head>

<body class="m-4">

<h1 class="text-green-500 text-4xl font-bold">

Geeksforgeeks

</h1>

<strong>Tailwind CSS Tutorial</strong>

You can use Tailwind CSS as a replacement

of CSS, this is a framework that increase

your pace to design any website.

#### 

</body>

</html>

#### Geeksforgeeks

Taitwind C

You can use Tailwind CSS as a replacement of CSS, this is a framework that increase your pace to design any website.

## Reference

https://www.geeksforge eks.org/introduction-totailwind-css/

https://tailwindcss.com/

#### Student's Task

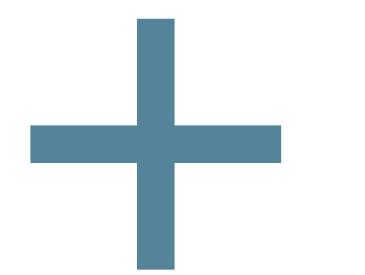

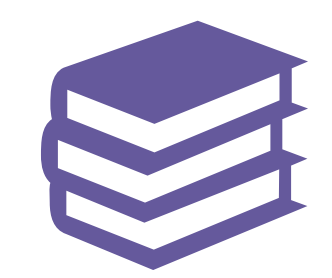

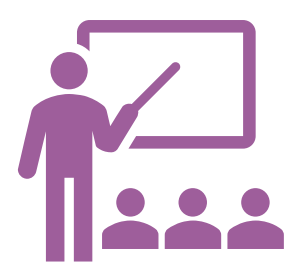

Recreate the page you designed in Bootstrap using Tailwind CSS.

Style text elements with Tailwind classes for color, size, and alignment.

Use utility classes to add margins, padding, and borders to elements.

#### Thank you

# Week 17

Lab Test